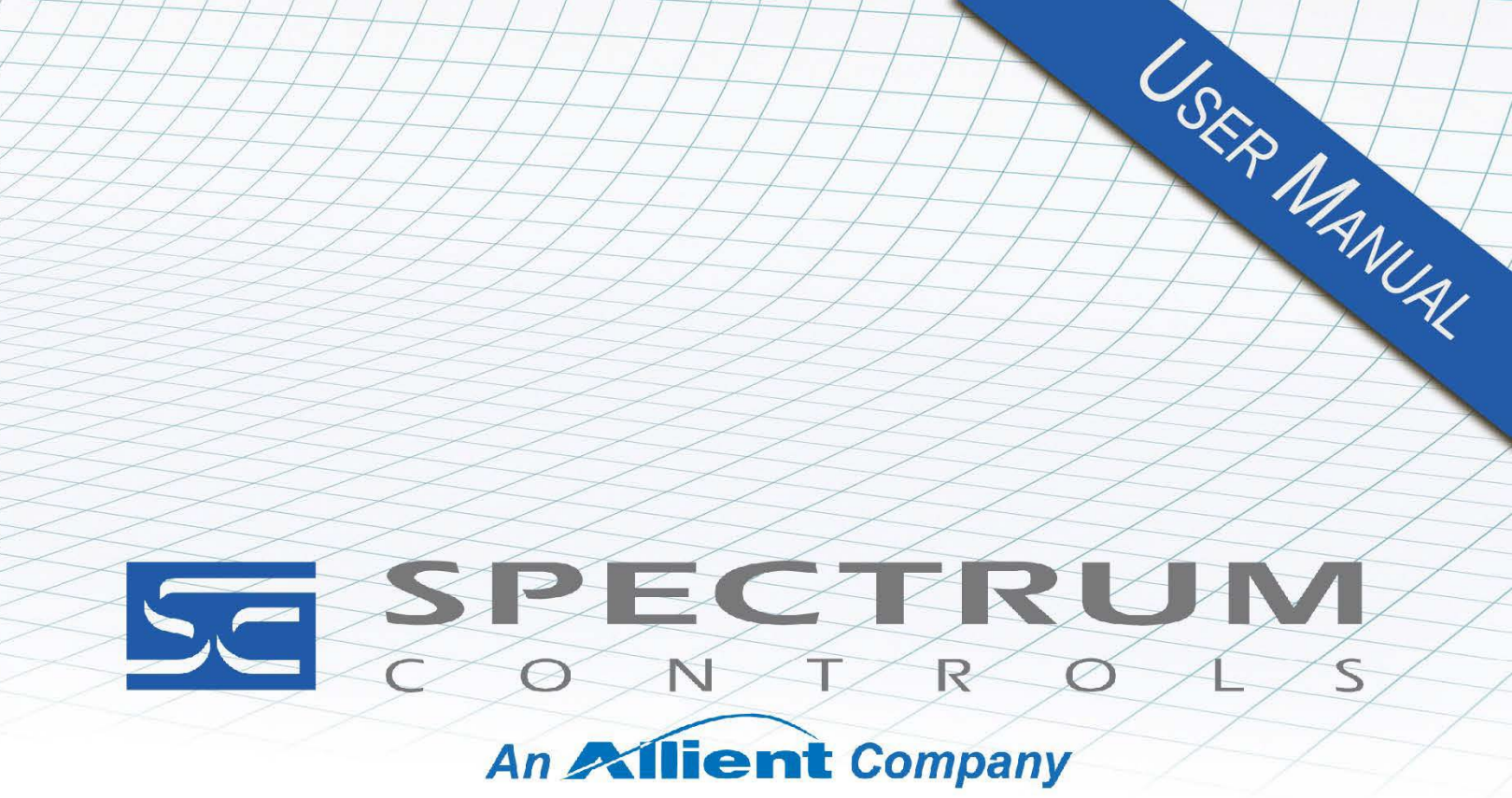

User's Manual Pub. 0300330-02 Rev. A0

# Compact 5000<sup>™</sup> 16-Point 12/24 V Discrete High-Speed Sinking Output Module

Catalog Numbers: 5069-OV16F-SC/5069-OV16FK-SC

#### **Important Notes**

- 1. Please read all the information in this owner's guide before installing the product.
- 2. The information in this owner's guide applies to hardware Series A and firmware version 1.1 or later.
- 3. This guide assumes that the reader has a full working knowledge of the relevant processor.

#### Notice

The products and services described in this owner's guide are useful in a wide variety of applications. Therefore, the user and others responsible for applying the products and services described herein are responsible for determining their acceptability for each application. While efforts have been made to provide accurate information within this owner's guide, Spectrum Controls, Inc. assumes no responsibility for the accuracy, completeness, or usefulness of the information herein.

Under no circumstances will Spectrum Controls, Inc. be responsible or liable for any damages or losses, including indirect or consequential damages or losses, arising out of either the use of any information within this owner's guide or the use of any product or service referenced herein.

No patent liability is assumed by Spectrum Controls, Inc. with respect to the use of any of the information, products, circuits, programming, or services referenced herein.

The information in this owner's guide is subject to change without notice.

#### **Limited Warranty**

Spectrum Controls, Inc. warrants that its products are free from defects in material and workmanship under normal use and service, as described in Spectrum Controls, Inc.'s literature covering this product, for a period of 1 year. The obligations of Spectrum Controls, Inc. under this warranty are limited to replacing or repairing, at its option, at its factory or facility, any product which shall, in the applicable period after shipment, be returned to the Spectrum Controls, Inc. facility, transportation charges prepaid, and which after examination is determined, to the satisfaction of Spectrum Controls, Inc. to be thus defective.

This warranty shall not apply to any such equipment which shall have been repaired or altered except by Spectrum Controls, Inc. or which shall have been subject to misuse, neglect, or accident. In no case shall the liability of Spectrum Controls, Inc. exceed the purchase price. The aforementioned provisions do not extend the original warranty period of any product which has either been repaired or replaced by Spectrum Controls, Inc.

# **Table of Contents**

| Important Notes                                                                    | I    |
|------------------------------------------------------------------------------------|------|
| CHAPTER 1 MODULE OVERVIEW                                                          | 1-1  |
| SECTION 1.1 GENERAL DESCRIPTION                                                    | 1-1  |
| 1.1.1 Field Side Circuitry Power                                                   | 1-2  |
| SECTION 1.2 CONTROLLER OWNERSHIP OF I/O MODULES                                    |      |
| SECTION 1.3 OUTPUT SPECIFICATIONS                                                  | 1-5  |
| 1.3.1 General Specifications                                                       | 1-5  |
| 1.3.2 Electrical Specifications                                                    | 1-7  |
| 1.3.3 Environmental Specifications                                                 | 1-9  |
| 1.3.4 EMC Specification Table                                                      | 1-9  |
| 1.3.5 Regulatory Table                                                             | 1-10 |
| SECTION 1.4 HARDWARE FEATURES                                                      | 1-11 |
| 1.4.1 LED Operation                                                                |      |
| SECTION 1.5 SYSTEM OVERVIEW AND MODULE OPERATION                                   | 1-13 |
| CHAPTER 2 INSTALLATION AND WIRING                                                  | 2-1  |
| SECTION 2.1 COMPLIANCE TO EUROPEAN UNION DIRECTIVES                                | 2-1  |
| 2.1.1 ATEX Directive                                                               | 2-1  |
| 2.1.2 Conformal Coating Standard                                                   | 2-2  |
| Section 2.2 Power Requirements                                                     | 2-2  |
| 2.2.1 External power supply limitations                                            |      |
| Section 2.3 Removable Terminal Block and Housing                                   | 2-2  |
| Section 2.4 General Considerations                                                 | 2-2  |
| 2.4.1 Hazardous Location Considerations                                            | 2-3  |
| 2.4.2 Prevent Electrostatic Discharge                                              | 2-3  |
| 2.4.3 Remove Power                                                                 |      |
| 2.4.4 Selecting a Location                                                         |      |
| Mounting                                                                           | 2-5  |
| 2.4.5 Parts List                                                                   | 2-5  |
| 2.4.6 Module Description                                                           |      |
| 2.4.7 Installing a Local I/O Module                                                |      |
| 2.4.8 Remote I/O Modules                                                           |      |
| 2.4.9 How Power Flows Through the Modules                                          |      |
| 2.4.10 Wiring Diagram                                                              | 2-10 |
| CHAPTER 3 CONFIGURING THE 5069-OV16F-SC USING STUDIO 5000                          | 3-1  |
| Section 3.1 System Introduction                                                    |      |
| Section 3.2 Controller Ownership of I/O Modules                                    | 3-1  |
| SECTION 3.3 CONFIGURATION CHANGES IN A STANDARD OUTPUT MODULE WITH MULTIPLE OWNERS | 3-2  |
| Section 3.4 Before You Configure the Module                                        | 3-3  |
| 3.4.1 Connections with Compact 5000 I/O Digital Modules                            | 3-3  |
| Section 3.5 Configuring the Module with Studio 5000                                |      |
| 3.5.1 Specifying General Options                                                   | 3-7  |
| 3.5.2 Specifying Connection Options                                                | 3-10 |
| 3.5.3 Viewing Module Info Options                                                  | 3-10 |
| 3.5.4 Specifying Points Options                                                    | 3-12 |
| 3.5.5 Vendor Information                                                           | 3-13 |
| 3.5.6 Software Versioning                                                          | 3-13 |
| 3.5.7 Software Updates                                                             | 3-13 |
| SECTION 3.6 SYSTEM FUNCTIONS                                                       | 3-14 |

| 3.6.1 Configurable Point-level Output State in Program Mode or Communications Fault Mode | 3-14 |
|------------------------------------------------------------------------------------------|------|
| 3.6.2 Output Behavior Immediately After a Connection Fault                               | 3-14 |
| 3.6.3 Use a MAOC Instruction with Standard Output Module                                 | 3-20 |
| APPENDIX A MANUALLY IMPORTING AN AOP                                                     | A-1  |
| APPENDIX B MODULE TAG TABLES                                                             | B-1  |
| Module Configuration Tags                                                                | B-1  |
| OUTPUT TABLE                                                                             | B-1  |
| INPUT TABLE                                                                              | B-2  |
| INDEX                                                                                    | I-1  |

# Preface

Read this preface to familiarize yourself with the rest of the manual. This preface covers the following topics:

- Who should use this manual
- How to use this manual
- Related documentation
- Technical support
- Documentation
- Conventions used in this manual

# Who Should Use This Manual

Use this manual if you are responsible for designing, installing, programming, or troubleshooting Compact 5000<sup>TM</sup> and Logix 5000<sup>TM</sup> control systems that use the Compact 5000<sup>TM</sup> 16-Point 12/24 V Sink Discrete Output Module.

| NOTE | Before you access any equipment or begin to install any IO modules,                                                                                                    |
|------|----------------------------------------------------------------------------------------------------|
|      | review all safety material and warnings in the associated . Be sure to<br>review the warnings provided in this document before you start installing<br>a module in a system. |

# How to Use This Manual

As much as possible, we organized this manual to explain, in a task-by-task manner, how to install, configure, program, operate, and troubleshoot a control system using the Compact 5000<sup>TM</sup> 16-Point 12/24 V Sink Discrete Output Module. Make sure you are familiar with the following:

- Use of a controller in a Logix 5000 control system.
- Use of an EtherNet/IP<sup>™</sup> network, if the digital I/O modules are used remotely.
- Use of safety systems.
- Use Studio 5000 Logix Designer<sup>®</sup> environment.

# Related Documentation

The table below provides a listing of publications that contain important information about the Compact 5000<sup>TM</sup> 16-Point 12/24 V Sink Discrete Output Module:

| For                                                                         | Refer to this Document                                                       | Allen-Bradley<br>Pub. No. |
|-----------------------------------------------------------------------------|------------------------------------------------------------------------------|---------------------------|
| Describes how to install and wire the 5069-FPD field potential distributor. | Compact 5000 I/O Field Potential<br>Distributor Installation<br>Instructions | 5069-IN001                |

| For                                                                                                    | Refer to this Document                                                                                                    | Allen-Bradley<br>Pub. No.     |
|----------------------------------------------------------------------------------------------------|----------------------------------------------------------------------------------------------------|-------------------------------|
| Describes how to install the 5069-ARM address reserve module.                                                                              | Compact 5000 I/O Address<br>Reserve Module Installation<br>Instructions                                                                                                    | 5069-IN002                    |
| Describes how to install and wire the Compact 5000 I/O EtherNet/IP adapters.                                                               | Compact 5000 I/O EtherNet/IP<br>Adapter Installation Instructions                                                                                                    | 5069-IN003                    |
| Provides specifications, wiring diagrams, and<br>module block diagrams for Compact 5000 I/O<br>modules and EtherNet/IP adapters.           | Compact 5000 I/O Modules and<br>EtherNet/IP Adapter Technical<br>Data, publication                                                                                                    | 5069-TD001                    |
| Describes how to configure, operate, and troubleshoot Compact 5000 I/O analog modules.                                                     | Compact 5000 I/O Analog<br>Modules User Manual                                                                                                    | 5069-UM005                    |
| Describes how to configure, operate, and troubleshoot the Compact 5000 I/O EtherNet/IP adapters.                                           | Compact 5000 EtherNet/IP<br>Adapters User Manual                                                                                                    | 5069-UM007                    |
| Describes how to configure, operate, and troubleshoot CompactLogix <sup>™</sup> 5380 and Compact GuardLogix <sup>R</sup> 5380 controllers. | CompactLogix 5380 and<br>Compact GuardLogix 5380<br>Controllers User Manual                                                                                                    | 5069-UM001                    |
| Describes how to configure, operate, and troubleshoot CompactLogix 5480 controllers.                                                       | CompactLogix 5480 Controllers<br>User Manual                                                                                                    | 5069-UM002                    |
| Describes how to configure, operate, and troubleshoot ControlLogix <sup>R</sup> 5580 and GuardLogix 5580 controllers.                      | ControlLogix 5580 and<br>GuardLogix 5580 Controllers<br>User Manual                                                                                                    | 1756-UM543                    |
| Provides more information on event tasks and event task configuration.                                                                     | Logix5000 Controllers Tasks,<br>Programs, and Routines<br>Programming Manual,<br>publication                                                                                                    | 1756-PM005                    |
| User manual information                                                                                                    | Logix5000 Controllers Tasks,<br>Programs, and Routines<br>Programming Manual,<br>publication                                                                                                    | 1756-PM005                    |
| Application examples for motion control                                                                                                    | Position-based Output Control with the MAOC Instruction                                                                                                    | 1756-at017                    |
| Environment and Enclosure Information                                                                                                    | Industrial Automation Wiring and<br>Grounding Guidelines, Allen-<br>Bradley publication 1770-4.1, for<br>additional installation<br>requirements.<br>NEMA Standards publication 250<br>and IEC publication 60529, as<br>applicable, for explanations of the | 1770-4.1<br>NEMA 250-<br>2014 |
|                                                                                                    | degrees of protection provided by<br>different types of enclosure.                                                                                                    | IEC 60529                     |
| Declarations of conformity, certificates, and other certification details.                                                                 | Product Certification website:<br>https://spectrumcontrols.com                                                                                                    |                               |

| Technical<br>Support                  |                                                                                                    |                                                                                                    |  |
|---------------------------------------|----------------------------------------------------------------------------------------------------|----------------------------------------------------------------------------------------------------|--|
| For t<br>Tech                         | echnical support, please co<br>Connect Office for all Spe                                                               | ontact your local Rockwell Automation ctrum products. Contact numbers are as follows:                                               |  |
|                                       | USA                                                                                                    | 1-440-646-6900 (US/global, English only                                                                                             |  |
| •                                     | United Kingdom                                                                                                    | +44 0 1908 635 230 (EU phone, UK local)                                                                                             |  |
| •                                     | Australia, China, India,<br>and other East Asia<br>locations:                                                           | 1-800-722-778 or +61 39757 1502                                                                                                    |  |
| •                                     | Mexico                                                                                                    | 001-888-365-8677                                                                                                    |  |
|                                       | Brazil                                                                                                    | 55-11-5189-9500 (general support)                                                                                                   |  |
|                                       | Europe                                                                                                    | +49-211-41553-630 (Germany/general support)                                                                                         |  |
| or set                                | nd an email to support@spee                                                                                             | ctrumcontrols.com                                                                                                    |  |
| Documentation                         |                                                                                                    |                                                                                                    |  |
| If yo<br>Inter                        | If you would like a manual, you can download a free electronic version from th<br>Internet at www.spectrumcontrols.com. |                                                                                                    |  |
| Conventions<br>Used in This<br>Manual |                                                                                                    |                                                                                                    |  |
| The                                   | following conventions are                                                                                               | used throughout this manual:                                                                                                    |  |
|                                       | Bulleted lists (like this                                                                                               | one) provide information not procedural steps.                                                                                      |  |
| •                                     | Numbered lists provide                                                                                                  | sequential steps or hierarchical information.                                                                                       |  |
| •                                     | Italic type is used for en                                                                                              | nphasis.                                                                                                    |  |
| •                                     | Bold type identifies hea                                                                                                | adings and sub-headings.                                                                                                    |  |
| WARNING Ide<br>per<br>ma<br>cor       | entifies information about p<br>rsonal injury or death, prop<br>essages help you to identify<br>nsequences.             | practices or circumstances that can lead to<br>perty damage, or economic loss. These<br>a hazard, avoid a hazard, and recognize the |  |
| []                                    |                                                                                                    |                                                                                                    |  |
| ATTENTION AC                          | tions ou situations risquant                                                                                            | t d'entraîner des blessures pouvant être                                                                                            |  |
| At dis                                | tention » vous aident à iden<br>cerner les conséquences.                                                                | ntifier un danger, à éviter ce danger et en                                                                                         |  |
|                                       | antifies information that is                                                                                            | critical for successful application and                                                                                             |  |
|                                       | derstanding of the product.                                                                                             |                                                                                                    |  |

# **Chapter 1 Module Overview**

This chapter covers the following topics:

- General description.
- Controller ownership of I/O modules.
- Output specifications.
- Hardware features.
- System overview and module operation.

### Section 1.1 General Description

The Compact 5000<sup>™</sup> 5069-OV16F-SC and 5069-OV16FK-SC are 16-Point, 12/24 VDC fast digital sinking output modules designed to expand the local I/O capability of Rockwell Automation Compact 5000<sup>™</sup> Systems. Other than the conformal coating, both 5069 modules are identical so all information applicable to the 5069sc-OV16F-SC also applies to the K version.

Compact 5000 I/O modules such as the 5069-OV16F-SC may be used as local I/O modules in CompactLogix<sup>™</sup> 5380 and Compact GuardLogix® 5380 controllers, CompactLogix 5480, ControlLogix 5580, and GuardLogix 5580 controllers.

The module may also be used as a remote I/O module with CompactLogix 5380 and Compact GuardLogix 5380 controllers, and Logix 5000 controllers such as the CompactLogix (or GuardLogix) 5380 and 5580 controllers via 5069-AEN(2)TR over an EtherNet/IP network.

You use the Studio 5000 Logix Designer<sup>®</sup> application to configure the modules. The 5069-OV16F-SC module is compatible with Logix Designer application, version 28 or later.

Compact 5000 I/O digital modules use the Producer/Consumer network communication model. This communication is an intelligent data exchange between modules and other system devices in which each module produces data without first being polled. That is, the owner-controller and controllers with a Listen Only connection to the module can consume it. Refer to the Allen-Bradley Compact 5000 I/O Analog Modules User Manual, 5069-UM005, for further information.

All data exchanged between a controller and the modules is through the backplane bus that these modules share with other modules. The bus is created when the controller, its modules, and/or a communications adapter are assembled. There is no dedicated bus that is part of the controller itself.

The 5069-OV16F-SC module has a left and a right side set of connectors. The left-side connector has 13 pins. The right-side connector has 13 pins plus an additional "tab" of metal on the bottom of all 5069 modules where the module attaches to the DIN rail for FGND purposes.

The module requires an 18-pin removable terminal block (RTB) to connect fieldside wiring. RTBs are not included with the I/O modules. You must order RTBs separately. Either of the following RTBs may be used with the 5069 modules:

- 5069-RTB18-SPRING RTB
- 5069-RTB18-SCREW RTB

#### 1.1.1 Field Side Circuitry Power

The 5069-OV16F-SC module uses power supplied directly to the terminal block. This is termed Local Actuator (LA) power. This is required due to the high, 8 A requirements of the module. The module does not use the SA power coming through the backplane.

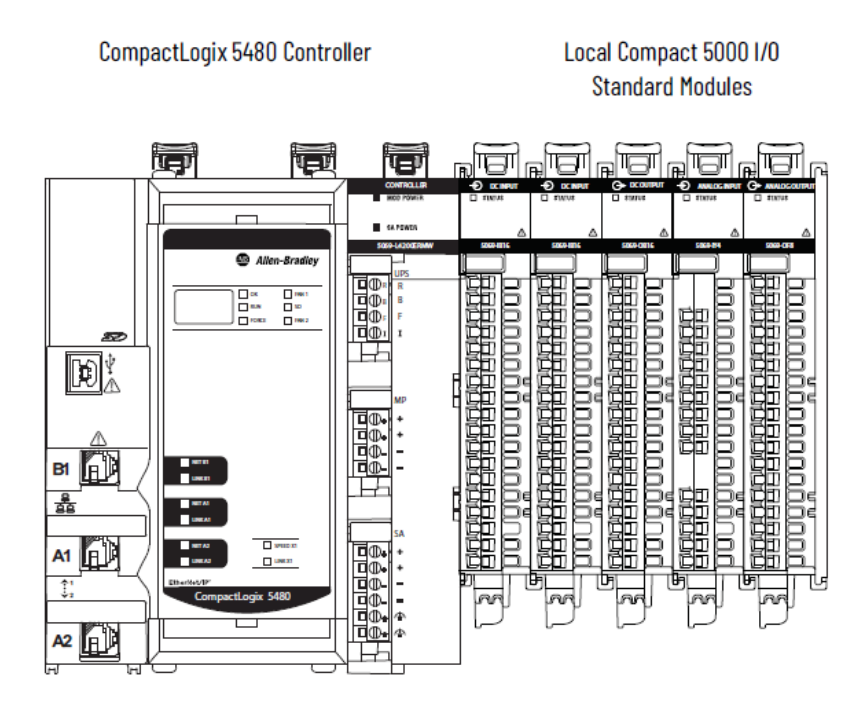

Local Compact 5000 I/O Digital Modules

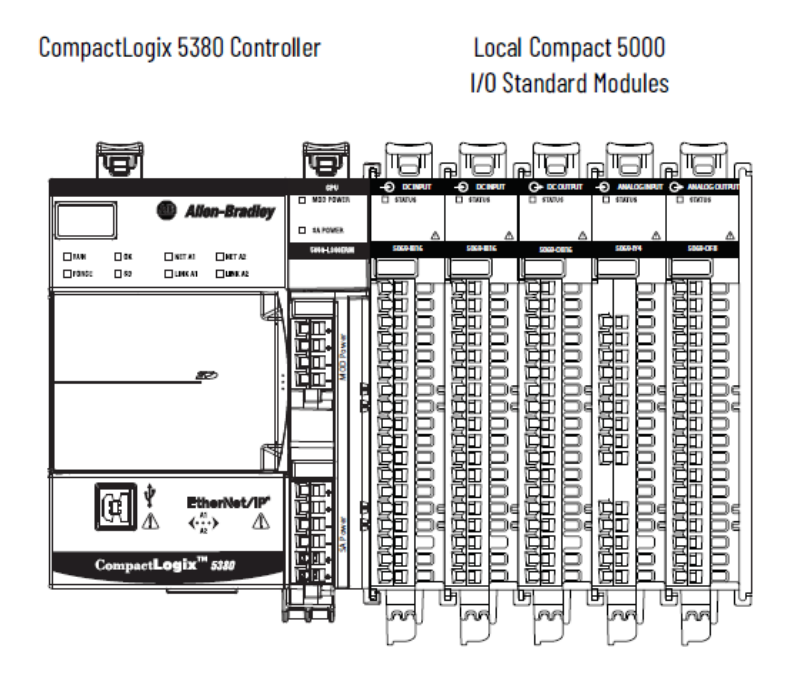

Compact GuardLogix 5380 Controller

Local I/O modules are those modules that reside in the same system as the controller. They are installed to the right of the controller and exchange data with the controller over the system backplane.

Remote I/O modules reside in a separate location from Logix 5000 controller.

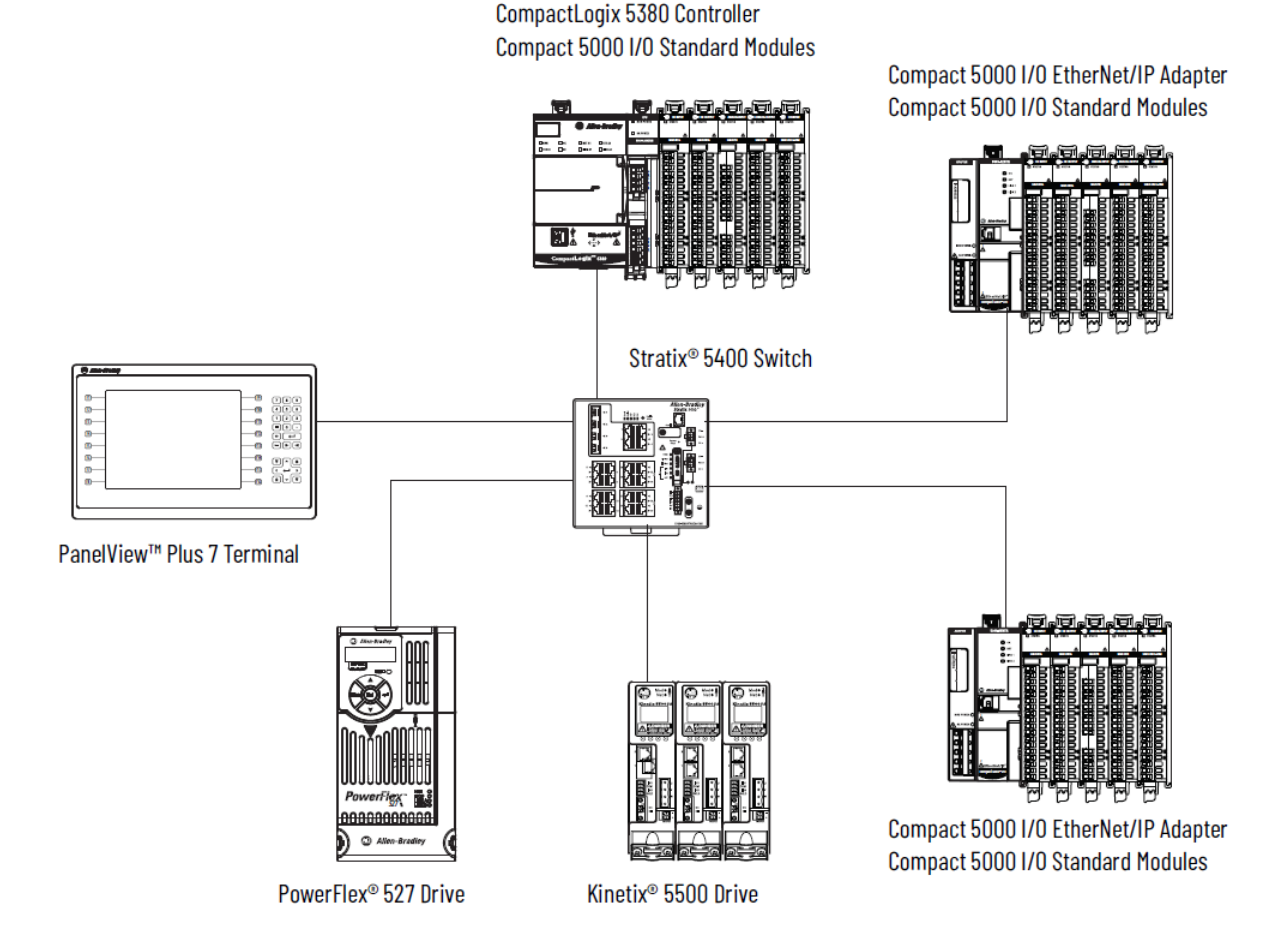

The 5069-OV16F-SC monitors control information and determines if the controller is commanding a channel to be turned "on". If a channel is determined to be commanded to be "on," the 5069-OV16F-SC module provides for an electronic switch to close between the channel output control pin and the LA-pin on the terminal block. The LED display provides an indication of any channel that is commanded to be "on". The output control signals are current limited. Diagnostics will provide open-load (while in off-state) and short (while in on state) detection.

The Rockwell Automation Logix Designer software also contains an add-onprofile (AOP) that provides a graphical user interface to the module's features. Before you can use the module, you will need to set up a program within the PLC that configures the module before it is able to be used.

#### Section 1.2 Controller Ownership of I/O Modules

For the 5069-OV16F-SC to function In a Logix 5000 control system, a controller must own the module. The controller that owns the output module performs the following functions:

- Stores configuration data for every module that it owns.
- May reside in a location that differs from the module.

• Sends the I/O module configuration data to define module behavior and begin operation in the control system.

You can connect multiple Logix 5000 controllers to the output module. Conditions for multiple connections are:

 NOTE
 If the controller that owns the module configuration changes the configuration, the other controllers are not notified of the changes.

- The controllers maintain the same configuration.
- The configuration in each controller uses a Data connection to the output module.
- The first controller to make a connection to the output module is the only controller that can change the connection. Therefore, it 'owns' the module configuration.
- The controllers that do maintain, but do not 'own', the module configurations are similar to Listen-only controllers.
- The difference between the controllers is that the controllers that maintain, but do not own, the module configuration can use a Multicast or Unicast connection over the EtherNet/IP network.

# Section 1.3 Output Specifications

The 5069-OV16F-SC modules have the following output specifications:

| Parameter                                      | Specification                                |
|------------------------------------------------|----------------------------------------------|
| Outputs                                        | 16 Channels (1 group of 16), sinking         |
| Voltage category                               | 12/24 VDC sink                               |
| Voltage and current ratings                    |                                              |
| MOD Power                                      | 75 mA at 1832 VDC                            |
| MOD Power Passthrough,<br>maximum <sup>1</sup> | 9.55 A at 1832 VDC                           |
| LA Power                                       | Less than 50 mA quiescent current per module |

#### **1.3.1 General Specifications**

<sup>&</sup>lt;sup>1</sup> Level of MOD Power current that passes through the module depends on the system configuration, such as module slot location and the other module types that are used in the system. For more information, see the CompactLogix 5380 and Compact GuardLogix 5380 Controllers User Manual, 5069-UM001, and EtherNet/IP Communication Modules in Logix 5000 Control Systems User Manual, ENET-UM004.

| Parameter                                  | Specification                                                                                                    |
|--------------------------------------------|----------------------------------------------------------------------------------------------------|
| SA Power Passthrough, maximum <sup>2</sup> | 9.95 A at 1032 VDC                                                                                                    |
| Do not exceed 10 A MOD or SA Pov           | ver (Passthrough) current draw                                                                                                    |
| Power dissipation, maximum                 | 4 W (16 channels at 0.5 A)                                                                                                    |
| Thermal dissipation, maximum               | 13.65 BTU/Hr.                                                                                                    |
| Isolation voltage                          | 250 V (continuous), Basic Insulation Type backplane system to field, tested at 1500 VAC for 60 seconds.                                                                    |
|                                            | No isolation between LA power and output ports                                                                                                    |
|                                            | No isolation between individual output ports                                                                                                    |
| Module keying                              | Electronic, module keying, software configurable                                                                                                    |
| Indicators                                 | 1 green/red module status indicator                                                                                                    |
|                                            | 16 yellow/red I/O status indicators                                                                                                    |
| Slot width                                 | 1                                                                                                    |
| Dimensions (H×W×D), approx.                | 144.57 × 22.00 × 105.42 mm (5.69 × 0.87 × 4.15 in.)                                                                                                    |
| DIN rail                                   | Compatible zinc-plated chromate-passivated steel DIN rail.                                                                                                    |
|                                            | You can use the following DIN rail sizes:                                                                                                    |
|                                            | EN50022 - 35 × 7.5 mm (1.38 × 0.30 in.)                                                                                                    |
|                                            | EN50022 - 35 × 15 mm (1.38 × 0.59 in.)                                                                                                    |
| RTB                                        | One of these RTB types:                                                                                                    |
|                                            | • 5069-RTB18-SPRING RTB                                                                                                    |
|                                            | • 5069-RTB18-SCREW RTB                                                                                                    |
|                                            | IMPORTANT : You must order RTBs separately. RTBs do<br>not ship with Compact 5000 I/O modules. We recommend<br>that you order only the RTB type that your system requires. |
| RTB torque (5069-RTB18-SCREW               | 0.4 N•m (3.5 lb•in)                                                                                                    |
| RTB only)                                  |                                                                                                    |
| RTB keying                                 | None                                                                                                    |
| Wire category <sup>3</sup>                 | 2 – output ports                                                                                                    |
|                                            | 2 – power ports                                                                                                    |
|                                            | 1 wire per terminal for each signal port                                                                                                    |
| Wire size                                  |                                                                                                    |

<sup>&</sup>lt;sup>2</sup> Level of SA Power current that passes through the module depends on the system configuration, such as module slot location and the other module types that are used in the system. For more information, see the CompactLogix 5380 and Compact GuardLogix 5380 Controllers User Manual, 5069-UM001, and EtherNet/IP Communication Modules in Logix 5000 Control Systems User Manual, ENET-UM004. <sup>3</sup> Use this Conductor Category information for planning conductor routing. See the Industrial Automation Wiring and Grounding Guidelines, publication 1770-4.1.

| Parameter                                  | Specification                                                                                                    |
|--------------------------------------------|----------------------------------------------------------------------------------------------------|
| 5069-RTB18-SPRING removable terminal block | 0.51.5 mm <sup>2</sup> (2216 AWG) solid or stranded copper wire<br>rated at 105 °C (221 °F), or greater, 2.9 mm (0.11 in.)<br>maximum diameter including insulation |
| 5069-RTB18-SCREW removable terminal block  | 0.51.5 mm <sup>2</sup> (2216 AWG) solid or stranded copper wire<br>rated at 105 °C (221 °F), or greater, 3.5 mm (0.14 in.)<br>maximum diameter including insulation |
| Insulation stripping length                |                                                                                                    |
| 5069-RTB18-SPRING connections              | 10 mm (0.39 in.)                                                                                                    |
| 5069-RTB18-SCREW connections               | 12 mm (0.47 in.)                                                                                                    |
| Weight, approx.                            | 175 g (0.39 lb.)                                                                                                    |
| Enclosure type                             | None (open-style)                                                                                                    |
| North American temp code                   | T4                                                                                                    |
| ATEX temp code                             | T4                                                                                                    |
| IECEx temp code                            | T4                                                                                                    |

# **1.3.2 Electrical Specifications**

| Parameter                                      | Specification                                                      |
|------------------------------------------------|--------------------------------------------------------------------|
| On-state voltage, minimum <sup>4</sup>         | 10 VDC                                                             |
| On-state voltage, nominal <sup>4</sup>         | 24 VDC                                                             |
| On-state voltage, maximum <sup>4</sup>         | 32 VDC                                                             |
| On-state voltage drop, maximum <sup>4</sup>    | Less than 0.25 VDC                                                 |
| On-state current per channel, min <sup>4</sup> | 1 mA                                                               |
|                                                |                                                                    |
| Off-state voltage drop, maximum <sup>4</sup>   | 5 VDC with 1 mA min load                                           |
| Off-state leakage current per point,           | Less than 0.5 mA per point                                         |
| maximum <sup>5</sup>                           |                                                                    |
| Output current rating                          | 0.5 A resistive per point at 1032 VDC                              |
|                                                | 8 A resistive per module at 1032 VDC, max                          |
| Surge current per point                        | 0.7 A max for 10 ms per point, repeatable every 2 seconds at 60 °C |

<sup>&</sup>lt;sup>4</sup> Local Actuator (LA) Field Power related attributes.

<sup>&</sup>lt;sup>5</sup> Recommended Loading Resistor - To limit the effects of leakage current through solid-state outputs, you can connect a loading resistor in parallel with your load. For 24 VDC operation, use a 5.6 K $\Omega$ , 0.5 W resistor for transistor operation.

| Parameter                                                   | Specification                                                                                                    |
|-------------------------------------------------------------|----------------------------------------------------------------------------------------------------|
| Load Capacitance, max                                       | 1 uF (including 1 nF already internal to module)                                                                                                    |
|                                                             | Load capacitance can increase internal heat dissipation<br>at fast switching speeds. Please derate maximum<br>capacitive load during continuous fast switching periods<br>(time on + time off during PWM type switching) as<br>shown in the following graph:<br>Load Capacitance derating with fast<br>cycling outputs |
|                                                             | BUU<br>FOR<br>SOU<br>400<br>SOU<br>400<br>SOU<br>400<br>SOU<br>200<br>100<br>0<br>5<br>10<br>15<br>20<br>25<br>Maximum Switching Period (ms)                                                                                                    |
| Output delay time (backplane to screw) <sup>6</sup>         |                                                                                                    |
| Time: Off-to-On                                             | Less than or equal to $10 \ \mu s$ , $\pm 3 \ \mu s$ at 25 °C at 0.5 A                                                                                                    |
| Pulse Width Minimum                                         | Less than of equal to 10 $\mu$ s, $\pm 5 \ \mu$ s at 25 °C at 0.5 A                                                                                                    |
| Open load detection diagnostics                             | Yes (per channel diagnostics) with channel in "off"<br>state                                                                                                    |
| Output short circuit/overload/over<br>temperature detection | Yes (per channel diagnostics) with channel in "on" state                                                                                                    |
| LA Field Power Detection                                    | Yes<br>NOTE: Due to the module's output protection circuitry,<br>if just the LA+ wire is broken at the RTB once the<br>module field power is already powered up, and the<br>loads remain powered, then the module could remain<br>powered through any load resistors of "off" channels.                                |
| Output short circuit/overload protection                    | Yes (Outputs not fused; electronically protected from over-currents; 1.15 A typical threshold)                                                                                                    |

<sup>&</sup>lt;sup>6</sup> Using 24 V Supply with resistive load.

| Parameter                        | Specification                                                                                                    |
|----------------------------------|----------------------------------------------------------------------------------------------------|
| Reverse voltage protection       | Yes                                                                                                    |
| Overvoltage protection           | 36 V                                                                                                    |
| Fusing                           | 4 A fuse-protected on LA+; This is a non-replaceable fuse                                                                   |
| Intended use (per UL61010-2-201) | DC Pilot Duty (0.7 A inrush or DC-13 equivalent), DC general, and DC resistive, 0.5 A steady state per channel at 10 32 VDC |

# **1.3.3 Environmental Specifications**

| Environmental Tests                                        | Test Level              |
|------------------------------------------------------------|-------------------------|
| Temperature, operating                                     | 0°C60 °C                |
| IEC 60068-2-1 (Test Ab, Operating Cold),                   | (32°F140 °F)            |
| IEC 60068-2-2 (TestBb, Unpackaged Nonoperating Dry Heat),  |                         |
| IEC 60068-2-14 (Test Na, Operating Thermal Shock)          |                         |
| Temperature, surrounding air, max.                         | 60 °C (140 °F)          |
| Temperature, nonoperating                                  | -40°C+85 °C             |
| IEC 60068-2-1 (Test Ab, Unpackaged Nonoperating Cold),     | (-40°F+185 °F)          |
| IEC 60068-2-2 (Test Bb, Unpackaged Nonoperating Dry Heat), |                         |
| IEC 60068-2-14 (Test Na, Unpackaged Nonoperating Thermal   |                         |
| Shock)                                                     |                         |
| Relative humidity                                          | 595% noncondensing      |
| IEC 60068-2-30 (Test Db, Unpackaged Damp Heat)             |                         |
| Vibration                                                  | 5 G at 10500 Hz         |
| IEC 60068-2-6 (Test Fc, Operating)                         |                         |
| Shock, operating                                           | 30 G                    |
| IEC 60068-2-27 (Test Ea, Unpackaged Shock)                 |                         |
| Shock, nonoperating                                        | 50 G                    |
| IEC 60068-2-27 (Test Ea, Unpackaged Shock)                 |                         |
| Operating Altitude (max)                                   | 2000 meters (6561 feet) |
| Pollution Degree                                           | 2                       |

# **1.3.4 EMC Specification Table**

| EMC Tests     | Test Level              |
|---------------|-------------------------|
| Emissions     | IEC 61000-6-4           |
| ESD immunity  | 6 kV contact discharges |
| IEC 61000-4-2 | 8 kV air discharges     |

| EMC Tests                | Test Level                                                               |
|--------------------------|--------------------------------------------------------------------------|
| Radiated RF immunity     | 10 V/m with 1 kHz sine-wave 80% AM from 802000 MHz                       |
| IEC 61000-4-3            | 10 V/m with 200 Hz 50% pulse 100% AM at 900 MHz                          |
|                          | 10 V/m with 200 Hz 50% pulse 100% AM at 1890 MHz                         |
|                          | 3 V/m with 1 kHz sine-wave 80% AM from 20006000 MHz                      |
| EFT/B immunity           | ±4 kV at 5 kHz on power ports                                            |
| IEC 61000-4-4            | $\pm 3$ kV at 5 kHz on output ports                                      |
| Surge transient immunity | $\pm 1$ kV line-line (DM) and $\pm 2$ kV line-earth (CM) on power ports  |
| IEC 61000-4-5            | $\pm 1$ kV line-line (DM) and $\pm 2$ kV line-earth (CM) on output ports |
| Conducted RF immunity    | 10 VRMS with 1 kHz sine-wave 80% AM from 150 kHz80                       |
| IEC 61000-4-6            | MHz                                                                      |
| Voltage variation        | 10 ms interruption on MOD power port                                     |
| IEC 61000-4-29           |                                                                          |
| Emissions                | IEC 61000-6-4                                                            |

| Certification <sup>7</sup> | Industry Standard                                                                                   |
|----------------------------|----------------------------------------------------------------------------------------------------|
| c-UL-us                    | UL Listed Industrial Control Equipment, certified for US and Canada.                                |
|                            | UL Listed for Class I, Division 2 Group A,B,C,D Hazardous Locations, certified for U.S. and Canada. |
| CE                         | European Union 2014/30/EU EMC Directive, compliant with:                                            |
|                            | • EN 61326-1; Meas./Control/Lab., Industrial Requirements                                           |
|                            | • EN 61000-6-2; Industrial Immunity                                                                 |
|                            | • EN 61000-6-4; Industrial Emissions                                                                |
|                            | • EN 61131-2; Programmable Controllers (Clause 8, Zone A & B)                                       |
|                            | European Union 2014/35/EU, compliant with:                                                          |
|                            | • EN 61010-2-201; Control Equipment Safety Requirements                                             |

**1.3.5 Regulatory Table** 

| Certification <sup>7</sup> | Industry Standard                                                                                                    |
|----------------------------|----------------------------------------------------------------------------------------------------|
| UKCA                       | EMC Regulations 2016, compliant with:                                                                                       |
|                            | • BS EN 61326-1; Meas./Control/Lab., Industrial Requirements                                                                |
|                            | • BS EN 61000-6-2; Industrial Immunity                                                                                      |
|                            | • BS EN 61000-6-4; Industrial Emissions                                                                                     |
|                            | • BS EN 61131-2; Programmable Controllers (Clause 8, Zone A & B)                                                            |
|                            | Electrical Equipment (Safety) Regulations 2016, compliant with:                                                             |
|                            | • BS EN 61010-2-201; Control Equipment Safety Requirements                                                                  |
|                            | Equipment and Protective systems Intended for use in Potentially<br>Explosive Atmospheres Regulations 2016, compliant with: |
|                            | • BS EN 60079-0; General Requirements                                                                                       |
|                            | • BS EN 60079-7; Potentially Explosive Atmospheres, Protection<br>"ec" II 3 G Ex ec IIC T4 Gc                               |
| ROROC                      | Arrêté ministériel n° 6404-15 du 29 ramadan 1436 (16 juillet 2015)<br>NM EN 61131-2, NM EN 61000-6-4, NM EN 61000-6-2       |
| Ex (ATEX)                  | European Union 2014/34/EU ATEX Directive, compliant with:                                                                   |
|                            | • EN 60079-0; General Requirements                                                                                          |
|                            | • EN 60079-7; Potentially Explosive Atmospheres, Protection "ec"                                                            |
|                            | • II 3 G Ex ec IIC T4 Gc                                                                                                    |
| IECEx                      | IECEx System, compliant with:                                                                                               |
|                            | • IEC 60079-0; General Requirements                                                                                         |
|                            | • IEC 60079-7; Potentially Explosive Atmospheres, Protection "ec"                                                           |
|                            | • II 3 G Ex ec IIC T4 Gc                                                                                                    |

# Section 1.4 Hardware Features

The module has 16 LEDs for indicating the output status for each of the channels, and an LED that indicates module status.

# 1.4.1 LED Operation

The circuit board contains a bicolor red/green module status LED. The bicolor LED is forced Red on power-up until it is controlled by the firmware. It is used to indicate the health of the product.

In addition, there are 16 bicolor red/yellow LEDs that indicate the output status for each of the 16 channels:

- When the channel LED is steady yellow, it means the channel is turned on.
- When the channel LED is off, it means the channel is turned off or no module power is applied.
- The Red LED is driven on by the MCU to indicate a fault, if defined, for that output. It may not be steady on. When the LED is flashing red, it means there is a no load, short circuit condition, or a field power loss condition.

The module uses the top, bicolor red/green Module Status LED to indicate the status of the module.

| Module State:                                                                                                    | Module Status<br>LED State: | Comments:                                                                                                    |  |
|----------------------------------------------------------------------------------------------------|-----------------------------|----------------------------------------------------------------------------------------------------|--|
| The module is not powered.                                                                                                    | Off                         | Confirm that the system is powered.                                                                                                    |  |
| The module has a connection to the owner controller and is operating normally.                                                                            | Steady Green                | None.                                                                                                    |  |
| The module does not have a<br>connection to the controller. A<br>connection can result from missing,<br>incomplete, or incorrect module<br>configuration. | Flashing Green              | Troubleshoot your Logix Designer application<br>to determine what is preventing a connection<br>from the module to the controller and correct<br>the issue. |  |
| The module experienced a nonrecoverable fault.                                                                                                    | Steady Red                  | Cycle power to the module.                                                                                                    |  |
| One of the following conditions exists:                                                                                                    | Flashing Red                | • Let the firmware update progress complete.                                                                                                    |  |
| • A module firmware update is in progress.                                                                                                    |                             | • Re-attempt a firmware update after one fails.                                                                                                    |  |
| • A module firmware update attempt failed.                                                                                                    |                             | • Use the Logix Designer application to determine the cause of the module                                                                                   |  |
| • The device has experienced a recoverable fault.                                                                                                    |                             | fault.<br>The Connection and Module Info categories of                                                                                                    |  |
| • A connection to the module has timed out.                                                                                                    |                             | the module's configuration indicate the fault type.                                                                                                    |  |

The table below summarizes the Module Status LED states:

# Section 1.5 System Overview and Module Operation

The 5069-OV16F-SC modules are expected to operate indefinitely with periodic shut-downs for maintenance. The module may operate attended or unattended. There are no backup or recovery operations requiring data storage and/or remote programming of the product.

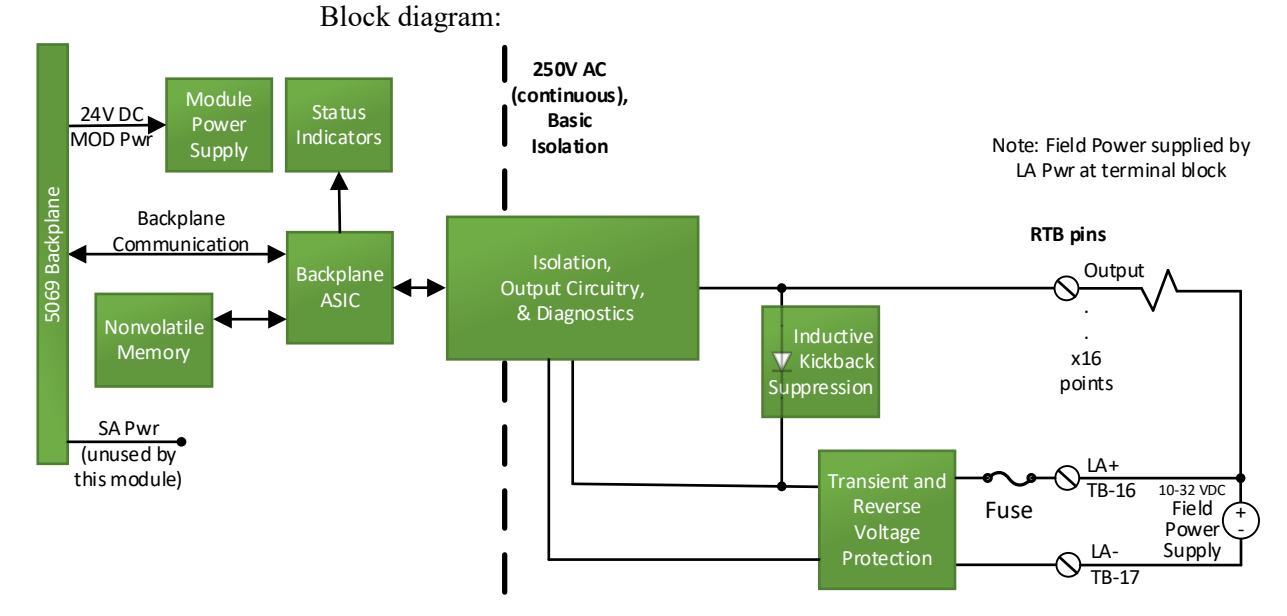

# **Chapter 2 Installation and Wiring**

This chapter will cover:

- Compliance to European union directives
- Power requirements
- General considerations
- Mounting

Section 2.1 Compliance to European Union Directives

This product is approved for installation within the European Union and EEA regions. It has been designed and tested to meet the following directives. The 5069-OV16F-SC module is tested to meet Council Directive 2014/30/EU Electromagnetic Compatibility (EMC) and the following standards, in whole or in part, documented in a technical construction file:

- EN 61131-2 Programable controllers, Part 2 Equipment requirements and tests.
- EN 61000-6-2 Electromagnetic compatibility (EMC) Part 6-2: Generic standards Immunity standard for industrial environments.
- EN 61000-6-4 Electromagnetic compatibility (EMC) Part 6-4: Generic standards Emission standard for industrial environments.

UKCA Electromagnetic Compatibility Regulations 2016

• BS EN 61131-2, BS EN 61000-6-4, BS EN 61000-6-2

This product is intended for use in an industrial environment.

### 2.1.1 ATEX Directive

This product is tested to meet Council Directive 2014/30/U/ATEX, and the following standards, in whole or in part, documented in a technical construction file:

- EN 60079-0 Explosive atmospheres Part 0: Equipment General requirements.
- EN 60079-7 Explosive atmospheres Part 7: Equipment protection by increased safety "e".

This module also meets the standards for the United Kingdom Equipment and Protective Systems Intended for use in Potentially Explosive Atmospheres Regulations 2016:

- BS EN 60079-0
- BS EN 60079-7

#### 2.1.2 Conformal Coating Standard

The conformally coated versions of the module meet or exceed the ANSI/ISA 71.04.2013 G3 Environment standard.

# Section 2.2 Power Requirements

#### 2.2.1 External power supply limitations

MOD Power, the power supply voltage, is 24 VDC nominal. It is required by the controller and passed down the line. The maximum amount of power that can be supplied from the controller is a maximum of 150 VA, or a current maximum of around 5 A. Surge/Inrush current requirements are that the 24 V surge current will not exceed 500 mA.

A second 24 VDC power supply is provided via the backplane to run the field side circuitry on some modules, referred to as the Sensor/Actuator Power Supply (SA Power). The field side circuitry on this OV16F module does <u>not</u> draw from that supply.

Field side, Local Actuator (LA) power must be provided by the customer. Customers are not limited to Class 2 power. However, the customer must take into account that the module is designed to limit inrush current to 2.5 A, repeatable once a second.

A single row, 18-pin, removable terminal block is used to connect between the edge fingers of the 5069-OV16F-SC PCB and the 5069 backplane. The available RTB connection types are screw terminal or spring cage clamp.

MP: 75 mA at 18 to 32 VDC.

LA: 8 A at 10 to 32 VDC. OUT: 10 to 32 VDC, 0.5 A.

Section 2.3 Removable Terminal Block and Housing

The module mounts in a Compact 5000 chassis and uses a Removable Terminal Block (RTB) to connect all field-side wiring. RTBs are not included with your purchase.

When ordering RTBs, specify Allen Bradley Part Number:

- 5069-RTB-18 Spring RTB
- 5069-RTB-18 Screw RTB

You receive the following components with your RTB:

- The specified RTB housing.
- A generic RTB door label.

Use these components in all module applications.

### Section 2.4 General Considerations

The 5069-OV16F-SC modules are suitable for use in an industrial environment

when installed in accordance with these instructions. Specifically, this equipment is intended for use in clean, dry environments (Pollution degree  $2^8$ ).

#### 2.4.1 Hazardous Location Considerations

This equipment is suitable for use in Class I, Division 2, Groups A, B, C, D or non-hazardous locations only. The following WARNING statement applies to use in hazardous locations.

| WARNING | EXPLOSION HAZARD                                                                                                    |
|---------|----------------------------------------------------------------------------------------------------|
|         | • Substitution of components may impair suitability for Class I,<br>Division 2; Class II, Division 2. Do not replace components or<br>disconnect equipment unless power has been switched off or the<br>area is known to be non-hazardous. |
|         | • Do not connect or disconnect components unless power has been switched off or the area is known to be non-hazardous.                                                                                                    |
|         | • This product must be installed in an enclosure.                                                                                                    |
|         | • All wiring must comply with N.E.C. article 501-4(b), 502-4(b), or 503-3(b), as appropriate for Class I, Class II, and Class III equipment.                                                                                               |
|         | • These DC-type modules MUST be installed on an SA power bus that is separated from an SA power bus containing AC-type modules.                                                                                                    |

# 2.4.2 Prevent Electrostatic Discharge

| Electrostatic discharge can damage integrated circuits or semiconductors if<br>you touch the module card bus connector pins or the terminal block on the<br>output module. Follow these guidelines when you handle the module: |  |
|----------------------------------------------------------------------------------------------------|--|
| • Touch a grounded object to discharge static potential.                                                                                                    |  |
| • Wear an approved wrist-strap grounding device.                                                                                                    |  |
| • Do not touch the bus connector or connector pins.                                                                                                    |  |
| • Do not touch circuit components inside the module.                                                                                                    |  |
| • If available, use a static-safe workstation.                                                                                                    |  |
| • When it is not in use, keep the module(s) in a static-shield bag.                                                                                                    |  |

<sup>&</sup>lt;sup>8</sup> Pollution Degree 2 is an environment where, normally, only non-conductive pollution occurs except that occasionally a temporary conductivity caused by condensation is expected.

# 2.4.3 Remove Power

| <b>VG</b> This module is NOT designed to be hot-swapped and may be damaged if added or removed while power is applied. Remove power before removing or inserting this module. |  |
|----------------------------------------------------------------------------------------------------|--|
| When you remove or insert a module with power applied, an electrical arc may occur. An electrical arc can cause personal injury or property damage by:                        |  |
| • Sending an erroneous signal to your system's field devices, causing unintended machine motion.                                                                              |  |
| • Causing an explosion in a hazardous environment.                                                                                                    |  |
| • Causing an electrical arc. Electrical arcing causes excessive wear to contacts on both the module and its mating connector and may lead to premature failure.               |  |

# 2.4.4 Selecting a Location

#### **Reducing Noise**

Most applications require installation in an industrial enclosure to reduce the effects of electrical interference. Group your modules to minimize adverse effects from radiated electrical noise and heat. Consider the following conditions when selecting a location for the analog module. Position the module:

• Away from sources of electrical noise such as hard-contact switches, relays, and AC motor drives.

In addition, route wiring away from any high-voltage I/O wiring.

# Section 2.5 Mounting

| WARNING | Keeping module free of debris and avoiding overheating:                                                                                       |  |
|---------|----------------------------------------------------------------------------------------------------|--|
|         | • Do not remove protective debris strip until after the module and all other equipment near the module is mounted and the wiring is complete. |  |
|         | • Once wiring is complete, and the module is free of debris, carefully remove protective strip.                                               |  |
|         | • Failure to remove strip before operating can cause overheating.                                                                             |  |

# 2.5.1 Parts List

Your package contains one Compact 5000 I/O 5069-OV16F-SC Module and one Quick Start Guide.

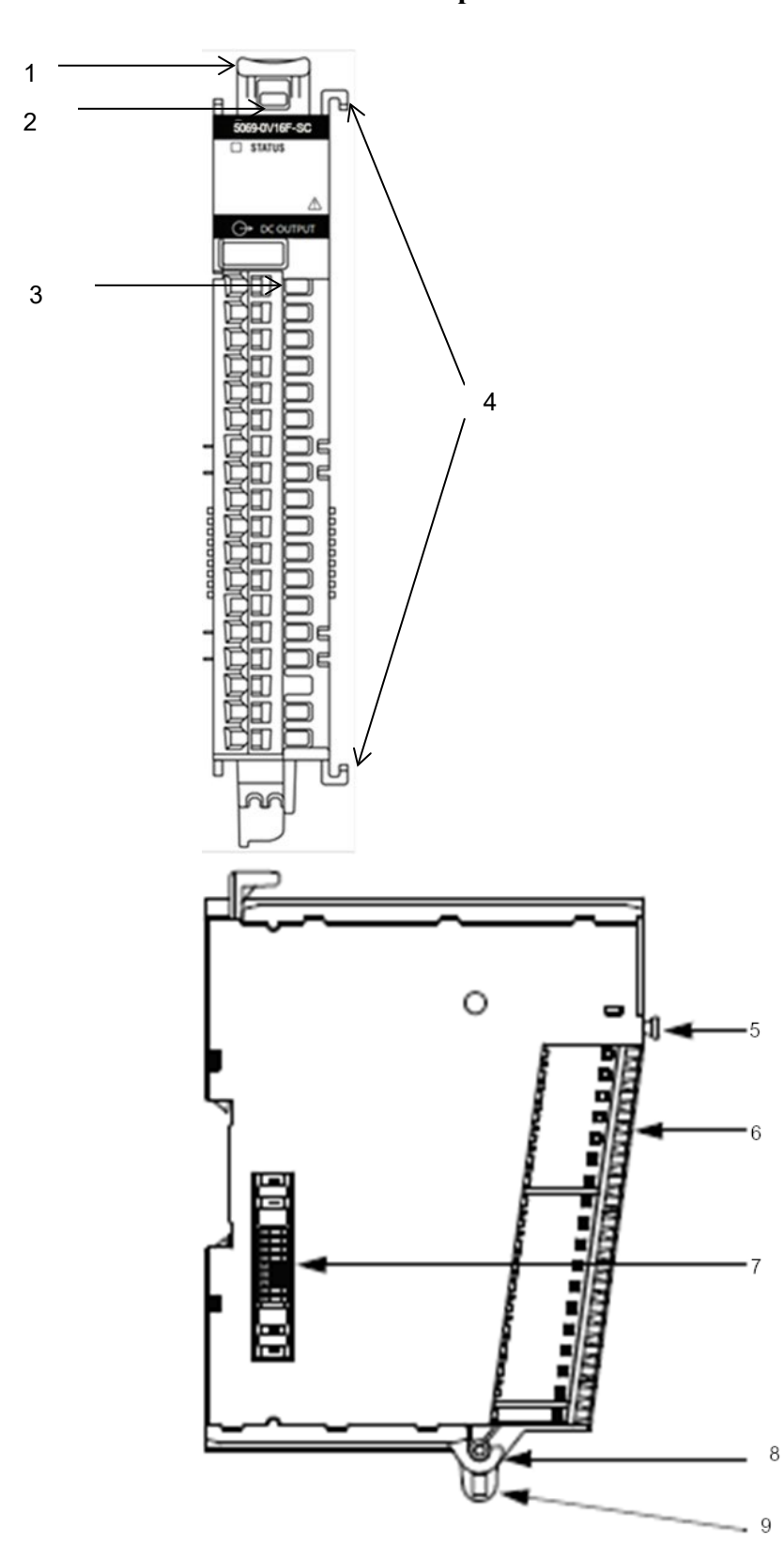

2.5.2 Module Description

|   | Item                                      | Description                                                                                                    |
|---|-------------------------------------------|----------------------------------------------------------------------------------------------------|
| 1 | DIN rail mounting latch                   | Locks the module on the DIN rail.                                                                                                    |
| 2 | Module and power status indicators        | <ul> <li>Standard modules:</li> <li>STATUS - Displays the status of communication and module health.</li> <li>LA Field Power is shown by the I/O status indicators blinking.</li> <li>SA - Displays whether SA power is applied to the module.</li> </ul> |
| 3 | I/O status indicators                     | Displays the status of the input/output point and LA Field Power.                                                                                                    |
| 4 | Interlocking pieces                       | Securely installs Compact 5000 I/O digital modules in the system.                                                                                                    |
| 5 | RTB handle                                | Anchors the RTB on the module.                                                                                                    |
| 6 | RTB                                       | Provides a wiring interface for the module.                                                                                                    |
| 7 | MOD power bus and SA power bus connectors | Pass system-side and field-side power across<br>the internal circuitry of the module in a<br>Compact 5000 I/O system. The connectors are<br>isolated from each other.                                                                                     |
| 8 | RTB lower tab                             | Hooks RTB onto the module to begin installation.                                                                                                    |
| 9 | Lower hook                                | Used with cable tie after you wire the module.                                                                                                    |

You can choose to wire the expansion I/O module before installing it next to the controller or wire it once the module is secured in place.

Place the module next to the controller against the panel where you are mounting it. Make sure the controller and module are spaced properly.

| • This equipment is considered Group 1, Class A industrial equipment according to IEC/CISPR 11. Without appropriate precautions, there may be difficulties with electromagnetic compatibility in residential and other environments due to conducted and radiated disturbance. |
|----------------------------------------------------------------------------------------------------|
| • Be careful when stripping wires. Wire fragments that fall into the controller could cause damage. Once wiring is complete, make sure the controller is free of all metal fragments before removing the protective debris strip.                                              |
| • Do not wire more than 2 conductors on any single terminal.                                                                                                    |
| • If you insert or remove the expansion I/O module while power is on, an electrical arc can occur. This could cause an explosion in hazardous location installations. Be sure that power is removed or the area is nonhazardous before proceeding.                             |

| NOTE | The module expansion may only be mounted horizontally and vertically.                                                                                                    |
|------|----------------------------------------------------------------------------------------------------|
|      | To mount vertically you need to use a 5069-AENTR adapter. When<br>mounting this module vertically, the operating ambient temperature in the<br>AENTR document states the temperature must be derated to 42 °C (108<br>°F). |

#### **Mounting Dimensions and DIN Rail Mounting**

The minimum distances on all sides of the adapter system are as follows:

- 25.40 mm (1.00 in) If the system uses only Compact 5000 I/O standard modules.
- 50.80 mm (2.00 in) If the system uses at least one Compact 5000 I/O safety module.

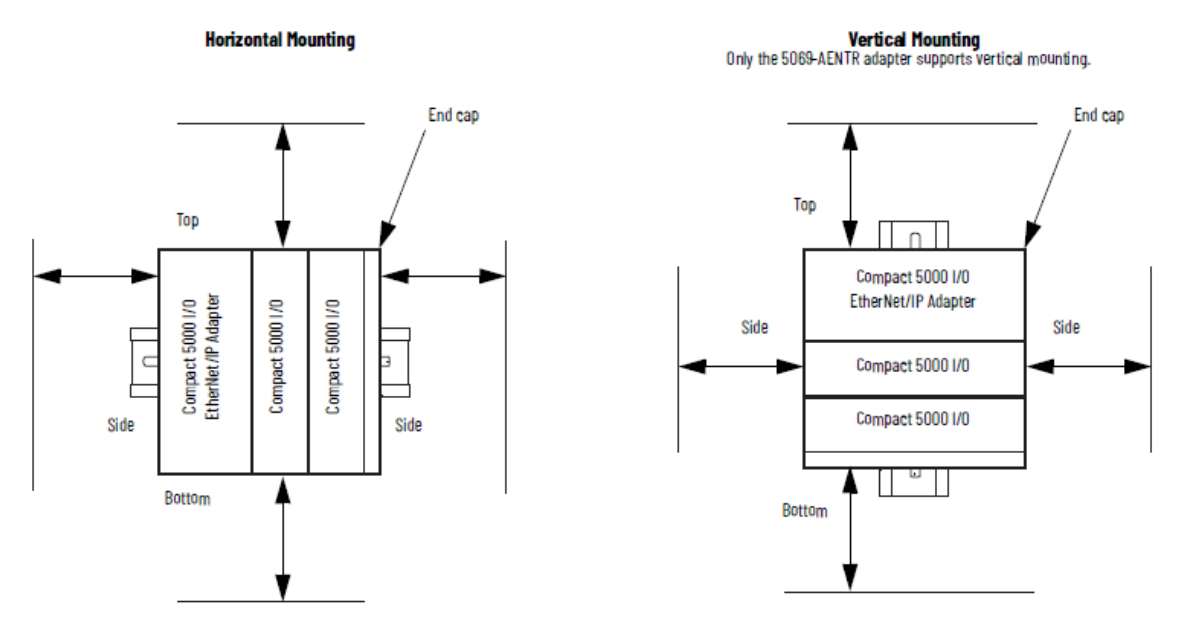

You can install the module on DIN rails of dimension 35 mm  $\times$  7.5 mm  $\times$  1 mm (EN 50 022-35  $\times$  7.5) or EN50022 - 35  $\times$  15 mm (1.38  $\times$  0.59 in.)

| WARNING | Hazard of intermittent grounding.                                                                                                    |
|---------|----------------------------------------------------------------------------------------------------|
|         | This product is grounded through the DIN rail to chassis ground. To<br>assure proper grounding, use zinc-plated, yellow-chromate steel DIN rail.<br>Using other DIN rail materials such as aluminum or plastic, that can<br>corrode, oxidize, or are poor conductors, may result in improper or<br>intermittent grounding. |
|         | Use the correct DIN rail type, and secure DIN rail to mounting surface approximately every 200 mm (7.8 in.) and use end-anchors appropriately.                                                                                                    |

1. Before mounting the module on a DIN rail, use a flat-bladed screwdriver in the DIN rail latch and pry it downwards until it is in the unlatched position.

- 2. Hook the top of the DIN rail mounting area of the module onto the DIN rail, and then press the bottom until the module snaps onto the DIN rail.
- 3. Push the DIN rail latch back into the latched position. Use DIN rail end anchors for vibration or shock environments.

#### 2.5.3 Installing a Local I/O Module

To install a local module:

| The end cap in a CompactLogix 5380, CompactLogix 5480, or Compact<br>GuardLogix 5380 control system covers the exposed interconnection on<br>the last module on the DIN rail. |
|----------------------------------------------------------------------------------------------------|
| <br>If you do not install an end cap on the last module on the DIN rail, injury to personnel or damage to equipment may occur.                                                |

- 1. Install a Compact GuardLogix 5380 controller.
- 2. Install the digital I/O module(s) to the right of the controller.
- 3. Install the end cap on the last module in the local system.

#### 2.5.4 Remote I/O Modules

To install a remote module:

| WARNING | The end cap in a CompactLogix 5380, CompactLogix 5480, or Compact                                     |
|---------|----------------------------------------------------------------------------------------------------|
|         | GuardLogix 5380 control system covers the exposed interconnection on the last module on the DIN rail. |
|         | If you do not install an end cap on the last module on the DIN rail, injury                           |
|         | to personnel or damage to equipment may occur.                                                        |

- 1. Install a controller that is compatible with the remote Compact 5000 I/O digital modules to be used in the application via an EtherNet/IP network.
- 2. Install an EtherNet/IP network.
- 3. Connect the controller to the network.
- 4. Install a Compact 5000 I/O EtherNet/IP adapter.
- 5. Connect the adapter to the network.
- 6. Install the 5069 module to the right of the adapter.
- 7. Install the end cap on the last module in the local system.
- 8. For information on how to install compatible controllers, adapters, and Compact 5000 I/O modules, see the publications that are listed earlier in this manual.

#### 2.5.5 How Power Flows Through the Modules

Compact 5000 I/O digital modules receive the following power types from first component in the system, that is, the controller or adapter.

• LA power is external to the module.

- SA is internally routed field-side power.
- MOD power is for the module and communications through the backplane.

System-side Versus Field-side Power:

• System-side Power. Powers the system and lets modules transfer data and execute logic.

System-side power is provided through the Module (MOD) Power connector and is passed to each module as it is added to the system. System-side power is also known as **MOD power**.

• Field-side Power. Powers field-side devices that are connected to some Compact 5000 I/O digital modules.

Field-side power is provided through the Sensor/Actuator (SA) Power connector and is passed to each module as it is added to the system.

Field-side power is also known as SA power.

Power begins at the leftmost device in the system and passes across the I/O module internal circuitry via power buses. The MOD power bus and SA power buses are isolated from each other. The leftmost device is either a controller or an EtherNet/IP adapter.

Remember the following:

- A system has only one MOD power bus.
- A system can have multiple SA power buses. The first SA power bus typically starts at the controller or adapter, and 5069-FPD field potential distributors let you establish new SA power buses in the same system.
- Compact GuardLogix 5380 controllers only:
  - You must use an SELV/PELV-listed power supply to provide MOD power and SA power to the controller.

# 2.5.6 Wiring Diagram

The RTB pins are identified by numbers that are raised above the surface of the RTB adjacent the screw or slot.

The RTB allows the connection of the digital sinking outputs and the field power.

#### **Channel Connections**

The diagram shows devices that are connected to channels 0, 2, 4, and 6. You are not restricted to using only those channels.

You can connect devices to any channel or combination of channels as needed.

#### Important

The Local Actuator (LA+ and LA-) connections are used to supply fieldside power to the module. The module does not draw current from the SA power that is internal to the system.

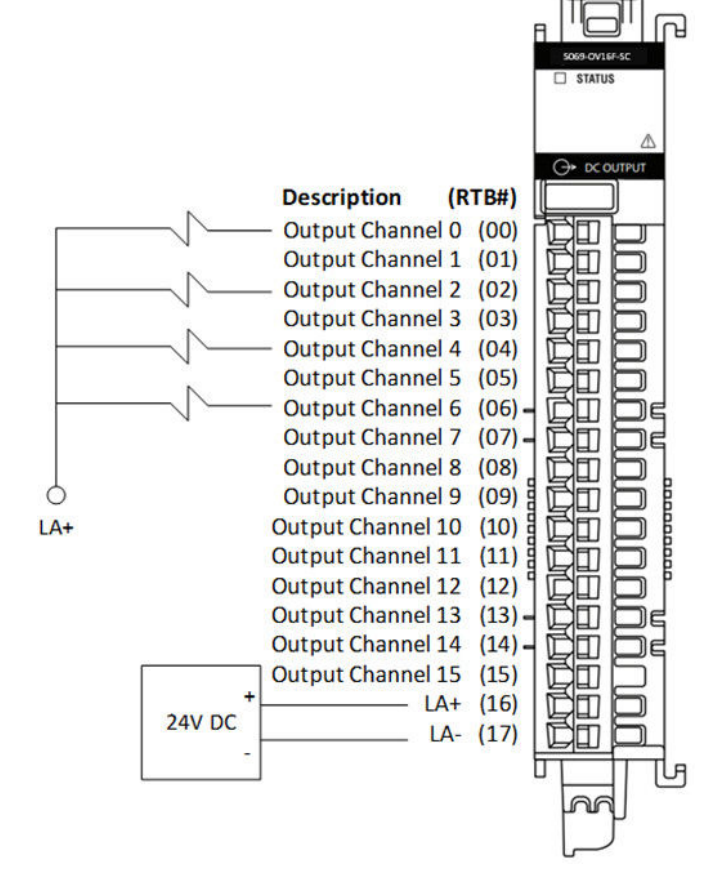

Wire the module using the images, which explain the layout of the 18-pin terminal block, and the two, 24 VDC LA Power field power terminal pins for the 5069-OV16F-SC module:

| RTB# | Name              | Description       |  |
|------|-------------------|-------------------|--|
| 0    | Output Channel 0  | Channel 0 Output  |  |
| 1    | Output Channel 1  | Channel 1 Output  |  |
| 2    | Output Channel 2  | Channel 2 Output  |  |
| 3    | Output Channel 3  | Channel 3 Output  |  |
| 4    | Output Channel 4  | Channel 4 Output  |  |
| 5    | Output Channel 5  | Channel 5 Output  |  |
| 6    | Output Channel 6  | Channel 6 Output  |  |
| 7    | Output Channel 7  | Channel 7 Output  |  |
| 8    | Output Channel 8  | Channel 8 Output  |  |
| 9    | Output Channel 9  | Channel 9 Output  |  |
| 10   | Output Channel 10 | Channel 10 Output |  |
| 11   | Output Channel 11 | Channel 11 Output |  |
| 12   | Output Channel 12 | Channel 12 Output |  |

| RTB# | Name              | Description        |
|------|-------------------|--------------------|
| 13   | Output Channel 13 | Channel 13 Output  |
| 14   | Output Channel 14 | Channel 14 Output  |
| 15   | Output Channel 15 | Channel 15 Output  |
| 16   | LA+ (16)          | LA 24 VDC Positive |
| 17   | LA- (17)          | LA 24 VDC Negative |

# **Chapter 3 Configuring the 5069-OV16F-SC Using Studio 5000**

This chapter covers the following subjects:

- System Introduction.
- Controller Ownership of I/O Modules.
- Configuration Changes in a Standard Input Module with Multiple Owners.
- How to use Studio 5000 to configure the Module.
- Software Versioning.
- System Updates.
- System Functions.

# Section 3.1 System Introduction

You use Studio 5000 software (v. 28 and above) to configure the 5069-OV16F-SC Modules. Your controller firmware must be at v.28 and above as well. The software provides a module-specific Add-On Profile (AOP) to operate the module. Before you begin installing your module, you need to have completed the system installation steps in Chapter 2 so that you have a working system with either a local I/O module or a remote I/O installed. Other conditions must also be met, as explained in the following sections.

# Section 3.2 Controller Ownership of I/O Modules

For the 5069-OV16F-SC to function in a Studio 5000 control system, a controller must own the module. The controller may reside in a different location from the module. The controller that owns the output module performs the following functions:

- Stores configuration data for every module that it owns.
- Sends the I/O module configuration data to define module behavior and begin operation in the control system.

You can connect multiple Logix 5000 controllers to the output module.

Conditions for multiple connections are:

| NOTE | If the controller that owns the module configuration changes the      |
|------|-----------------------------------------------------------------------|
|      | configuration, the other controllers are not notified of the changes. |

- The controllers maintain the same configuration.
- The configuration in each controller uses a **Data** or a **Data with Events** connection to the output module.
- The first controller to make a connection to the output module is the only controller that can change the connection. Therefore, it 'owns' the module configuration.
- The controllers that do maintain, but do not 'own', the module configuration are similar to Listen-only controllers.
- The difference between the controllers is that the controllers that maintain, but do not own, the module configuration can use a Multicast or Unicast connection over the EtherNet/IP network.

# Section 3.3 Configuration Changes in a Standard Output Module with Multiple Owners

Exercise caution when changing the configuration data of an output module in a multiple-owner scenario. If the configuration data is changed in owner A and sent to the module, the changed configuration data is accepted as the new configuration for the module. Owner B continues to listen unaware that any changes have been made in the behavior of the output module, as illustrated.

#### Module Configuration Changes with Multiple Owners

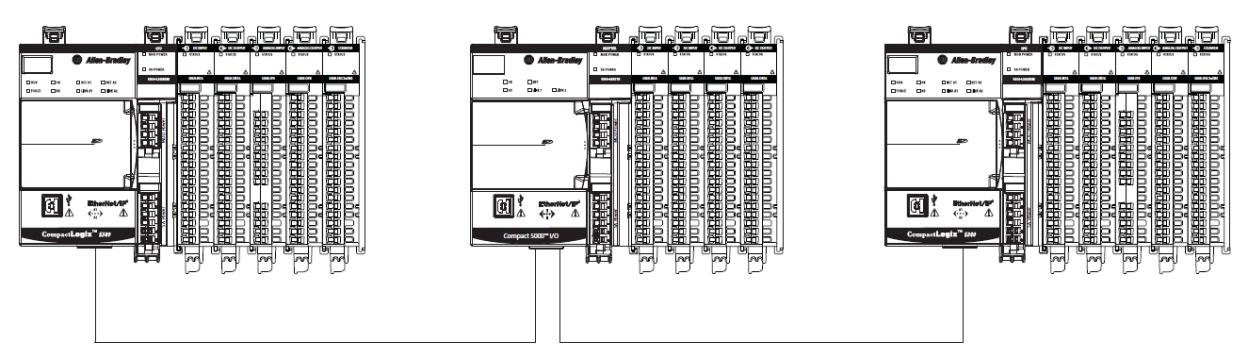

Controller A sends new configuration to the module.

#### Controller B is unaware of any configuration changes.

| NOTE | A message in the Logix Designer application alerts you to the possibility                                                                                                    |
|------|----------------------------------------------------------------------------------------------------|
|      | of a multiple owner-controller situation and lets you inhibit the connection<br>before changing the module configuration. When changing the<br>configuration for a module with multiple owners, we recommend that you<br>inhibit the connection |

To help prevent other owner-controllers from receiving potentially erroneous data, use the following steps when changing the configuration of a module in a multiple owner scenario while online.

- 1. For each owner-controller, inhibit the connection to the module either in the software on the Connection tab or the message dialog box warning you of the multiple owner condition.
- 2. Make the appropriate configuration data changes in the software.
- For more information on how to use the Logix Designer application to change the configuration, refer to the Compact 5000 I/O Analog Modules User Manual, PN 5069-UM005.
- 3. Repeat step 1 and step 2 for all owner-controllers, to make the exact same changes in each.
- 4. Clear the Inhibit checkbox in each owner-controller configuration.

# Section 3.4 Before You Configure the Module

You must create a Logix Designer application project for the controller that owns the Compact 5000 I/O digital modules. The project includes module configuration data for the module.

The Logix Designer application transfers the project to the owner-controller during the program download. Data is then transferred to the I/O modules either across the backplane or over an EtherNet/IP network.

The I/O modules can operate immediately after receiving the configuration data.

### 3.4.1 Connections with Compact 5000 I/O Digital Modules

During module configuration, you must define the module. Among the Module Definition parameters with Compact 5000 I/O digital modules, you must choose a connection type for the module. A connection is a real-time data transfer link between the owner-controller and the module that occupies the slot that the configuration references. When you download the module configuration to a controller, the controller attempts to establish a connection to each module in the configuration. Because part of module configuration includes a slot number in the local or remote system, the owner-controller checks for the presence of a module there. If a module is detected, the owner-controller sends the configuration.

One of the following occurs:

• If the configuration is appropriate to the module detected, a connection is made, and operation begins.

- If the configuration is not appropriate to the module detected, the data is rejected, and the Logix Designer application indicates that an error occurred.
- The configuration can be inappropriate for many reasons. For example, a mismatch in electronic keying that helps prevent normal operation.

The owner-controller monitors its connection with a module. Any break in the connection, for example, the loss of power to the system, causes a fault. The Logix Designer application monitors the fault status tags to indicate when a fault occurs on a module.

# Section 3.5 Configuring the Module with Studio 5000

Before you start, if needed, install the latest version of Rockwell Automation's Studio 5000.

You use the module's AOP to operate your module. The AOP is available in the Studio 5000 software from version 28. If the AOP is not available, or a newer revision is released, see Appendix A about how to manually import the module AOP to Studio 5000.

To install a local module, that is, one that is installed on the same DIN rail as the controller:

- 1. If needed, install a current copy of the correct AOP software. If this is not available, install a generic module and modify it instead.
- 2. Start up your Studio 5000 software.
- 3. In the Controller Organizer panel, select the **5069 Backplane** in which you have already physically installed the new module:

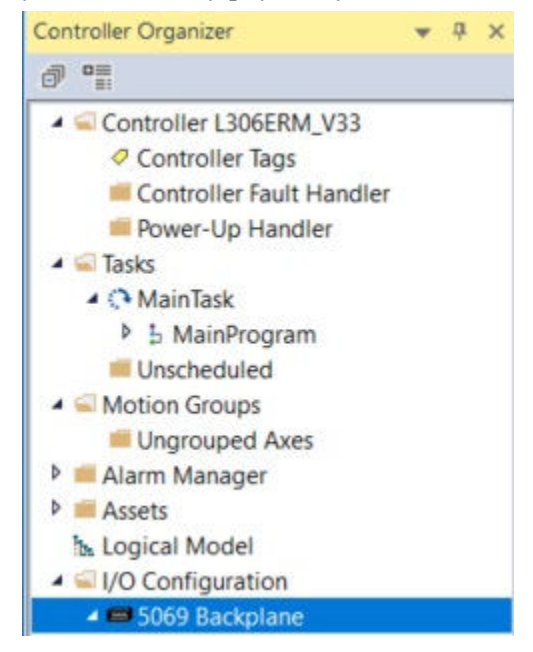

4. Right click on the selected backplane or controller, and from the popup menu, select **New Module**:

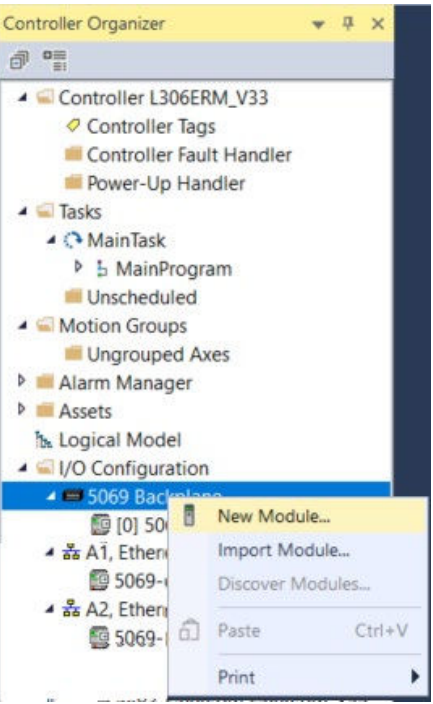

The Select Module Type dialog appears:

| Enter Search Text                                                                                                    | for Module Type Clear Filters                                                                                                    |                                                                                                    | Hide Filte                                                                                                    | ers 🗙 |
|----------------------------------------------------------------------------------------------------|----------------------------------------------------------------------------------------------------|----------------------------------------------------------------------------------------------------|----------------------------------------------------------------------------------------------------|-------|
| <ul> <li>Module Type (</li> <li>Analog</li> <li>Communication</li> <li>Digital</li> <li>Miscellaneous</li> </ul>                                               | Category Filters                                                                                                    | Module Type Vendor Filters     Rockwell Automation/Allen-Bradley     Spectrum Controls. Inc.                                                                                                    |                                                                                                    |       |
| Catalog Number<br>5069-0A16<br>5069-0B16<br>5069-0B16<br>5069-0B8<br>5069-0F8<br>5069-0F8<br>5069-0V16F-SC<br>5069-0W16<br>5069-0W16<br>5069-0W41<br>5069-0X41 | Description<br>16 Point 85V-264V AC Output<br>16 Point 24V DC Output, Source<br>16 Point 24V DC Output, Source<br>8 Point 24V DC Output, Source<br>4 Channel Voltage/Current Analog Output<br>8 Channel Voltage/Current Analog Output<br>16 Point 24V DC High Speed Output, Sink<br>16 Point AC/DC Relay Output, Isolated, N.O.<br>4 Point AC/DC Relay Output, Isolated, N.O.<br>2 Channel Serial Interface | Vendor<br>Rockwell Automation/Allen-Bradley<br>Rockwell Automation/Allen-Bradley<br>Rockwell Automation/Allen-Bradley<br>Rockwell Automation/Allen-Bradley<br>Rockwell Automation/Allen-Bradley<br>Spectrum Controls, Inc.<br>Rockwell Automation/Allen-Bradley<br>Rockwell Automation/Allen-Bradley<br>Rockwell Automation/Allen-Bradley<br>Rockwell Automation/Allen-Bradley | Category<br>Digital<br>Digital<br>Digital<br>Digital<br>Analog<br>Digital<br>Digital<br>Digital<br>Digital<br>Digital<br>Communicati | ~     |

5. You can filter to reduce the number of modules in the Catalog Number list by selecting the **Digital** category.

You can also just scroll down the list of Catalog Numbers to locate the 5069-OV16F-SC type of module:

| Catalog Number | Description                                | Vendor                            | Category    |
|----------------|--------------------------------------------|-----------------------------------|-------------|
| 5069-OA16      | 16 Point 85V-264V AC Output                | Rockwell Automation/Allen-Bradley | Digital     |
| 5069-OB16      | 16 Point 24V DC Output, Source             | Rockwell Automation/Allen-Bradley | Digital     |
| 5069-OB16F     | 16 Point 24V DC High Speed Output, Sou     | Rockwell Automation/Allen-Bradley | Digital     |
| 5069-OB8       | 8 Point 24V DC Output, Source              | Rockwell Automation/Allen-Bradley | Digital     |
| 5069-OF4       | 4 Channel Voltage/Current Analog Output    | Rockwell Automation/Allen-Bradley | Analog      |
| 5069-OF8       | 8 Channel Voltage/Current Analog Output    | Rockwell Automation/Allen-Bradley | Analog      |
| 5069-0V16F-SC  | 16 Point 24V DC High Speed Output, Sink    | Spectrum Controls, Inc.           | Digital     |
| 5069-OW16      | 16 Point AC/DC Relay Output, N.O.          | Rockwell Automation/Allen-Bradley | Digital     |
| 5069-OW4I      | 4 Point AC/DC Relay Output, Isolated, N.O. | Rockwell Automation/Allen-Bradley | Digital     |
| 5069-OX4I      | 4 Point AC/DC Relay Output, Isolated, N    | Rockwell Automation/Allen-Bradley | Digital     |
| 5069-SERIAL    | 2 Channel Serial Interface                 | Rockwell Automation/Allen-Bradley | Communicati |

6. To configure the module for addition to the 5069 backplane, select the entry and click **Create**.

A listing for the selected module appears in the Controller Organizer tree and the following New Module dialog appears:

| General                         | General                     |                                                                |                      |           |   |   |  |
|---------------------------------|-----------------------------|----------------------------------------------------------------|----------------------|-----------|---|---|--|
| Module Info<br>Points<br>Vendor | Type:<br>Vendor.<br>Parent  | 5069-OV16F-SC 16 Point 241<br>Spectrum Controls, Inc.<br>Local | / DC High Speed Outp | out, Sink |   |   |  |
|                                 | Na <u>m</u> e:              | I                                                              |                      | Slot      | 3 | ~ |  |
|                                 | Description:                |                                                                | ~                    |           |   |   |  |
|                                 | Module Definit              | tion                                                           |                      |           |   |   |  |
|                                 | Series:                     | В                                                              |                      |           |   |   |  |
|                                 | Electronic Key              | 3.001                                                          |                      |           |   |   |  |
|                                 | Connection:<br>Output Data: | Data<br>Data                                                   | -                    |           |   |   |  |
|                                 |                             |                                                                | Change               |           |   |   |  |

There are five categories to review and/or configure:

- General. Provides module identity information.
- **Connection**. Lists options for specifying data connection speeds and related settings.
- **Module Info**. Displays module and status information about the module when the project is online.
- **Points**. Lists the configuration options available for each point so that you can configure the associated point parameters.
- Vendor. Identifies the device manufacturer.

# 3.5.1 Specifying General Options

The General option provides the module identity information.

1. To define, access the General dialog:

| General                                               | General                                      |                                                          |                         |   |   |
|-------------------------------------------------------|----------------------------------------------|----------------------------------------------------------|-------------------------|---|---|
| – Connection<br>– Module Info<br>– Points<br>– Vendor | Type:<br>Vendor:<br>Parent                   | 5069-OV16F-SC 16 Point 24V DC<br>Spectrum Controls, Inc. | High Speed Output, Sinl | k |   |
|                                                       | Name:                                        | Local                                                    | Slot                    | 3 | ~ |
|                                                       | Description:                                 |                                                          | ^                       |   |   |
|                                                       |                                              |                                                          | Ų                       |   |   |
|                                                       | Module Defin                                 | ition                                                    |                         |   |   |
|                                                       | Series:                                      | В                                                        |                         |   |   |
|                                                       | Revision:                                    | 3.001                                                    |                         |   |   |
|                                                       | Electronic Ke<br>Connection:<br>Output Data: | yıng: Compatible Module<br>Data<br>Data                  |                         |   |   |
|                                                       |                                              |                                                          | Change                  |   |   |

- 2. View or specify the following options:
  - Type: Identifies the general type of the product. Example: 5069-OV16F-SC 16 Point 24V DC High Speed Output. Sink. Not editable.
  - Vendor. Lists the device manufacturer. Example: Spectrum Controls, Inc. Not editable.
  - **Parent**. Displays the name of the parent module. If the module is in the local chassis, Local displays. Example: **Local**.
  - Name. The name of the controller. The name must be IEC\_61131 compliant. If an invalid character is entered in this field, or if the name exceeds 40 characters, the software ignores the character. You cannot change the name when online. Example: **OV16F**.
  - **Description**. Provides a text box for you to enter descriptive information about the module and/or system.
  - Slot. Specifies the slot number where the module resides. Only slots between 1 and the maximum number of I/O modules are valid depending on the platform. When the module is created, the slot number defaults to the first available slot position.

When the controller is changed to one supporting a smaller maximum I/O count, the current slot value may no longer be valid.

- Module Definition. Provides the following information:
  - <u>Series</u>. List series of module.
  - <u>Revision</u>. A value that represents the functional capabilities (Major) and behavior changes (Minor) to a device. Example: 3.001.

- <u>Electronic keying</u>. This option prevents the inadvertent connection to a module of the wrong type. The following fields are checked for either an exact match, or a compatible match:
  - Vendor.
  - Product Type.
  - Catalog Number.
  - Major Revision.
  - Minor Revision.

During initial module configuration, select one of the following keying options:

- *Exact Match.* All of the listed parameters must exactly match, or the newly installed module will reject the connection.
- *Compatible Module*. The following fields may match as follows:
  - Major revision. Field does not need to match as long as the module in the chassis is greater than, or equal to, the software's configuration's major revision.
  - Minor revision. Field of the physical module must be equal to, or greater than, the one specified in the software.

| DANGER | Hazard of personnel death or injury, damage to property, or economic loss if keying is disabled.                                                                             |
|--------|----------------------------------------------------------------------------------------------------|
|        | Disabling keying could lead to a module being incorrectly connected to a programmable logic controller, resulting in loss of connection and/or improper controller function. |
|        | When using this feature, exercise extreme caution.                                                                                                    |

- Disable Keying. When selected, the controller employs no keying to check whether it is connected to a compatible module.
- <u>Connection</u>. The **Data** option determines that only data is transferred between the module and the controller. Not editable.
- <u>Output Data</u>. Specifies the connection type which creates all controller tags specific to the module type being used. Options are:
  - *Data*. Data with individual Boolean member.
  - Scheduled Data. Specifies time-scheduled data. For information about how this works, see Use a MAOC Instruction with Standard, later in this chapter.
  - \* Packed Data. Concise data format for integer access.

Definition options, click Change and make new selections from the Module Definition dialog: Module Definition V

To change any of the data selections in the Module

| eries:                     | в                 |        |
|----------------------------|-------------------|--------|
| Revision:                  | 3 ~ 001 🚔         |        |
| Electronic <u>K</u> eying: | Compatible Module | ~      |
| Connection:                | Data              | $\sim$ |
| Output Data:               | Data              | $\sim$ |
|                            |                   |        |
|                            |                   |        |

When finished, to save your changes and return to the previous dialog, click OK.

- **Status**. Displays the status of the module:
  - Standby. A transient state that occurs when shutting down the connection to the module.
  - Faulted. The controller is unable to communicate with the module. When the status is Faulted, the Connection tab displays the fault.
  - Validating. A transient state that occurs before connecting to the module.
  - Connecting. A state that occurs when establishing a connection with the module.
  - Running. The module is communicating, and everything is working as expected.
  - Shutting down. The connections to the module are closing.
  - Inhibited. The connection to the module is inhibited.
  - Waiting. A connection to this module was not made because:
    - Tts parent has not yet made a connection to it.
    - Its parent is inhibited.
    - Its parent is faulted.
  - Offline. You are not online with the controller.
- **OK**. Selects dialog choices and/or changes.
- Cancel. Cancels changes made to the dialog.
- Apply. Applies changes made to the dialog to the selected module.

• **Help**. Opens the module's online help.

#### **3.5.2 Specifying Connection Options**

Connection options set up connection parameters.

1. Access the Connection dialog:

| General*<br>Connection                | Connection                                   |                                         |  |
|---------------------------------------|----------------------------------------------|-----------------------------------------|--|
| - Module Info<br>- Points<br>- Vendor | Name                                         | Requested Packet Interval<br>(RPI) (ms) |  |
|                                       | OutputData                                   | 5.0 0.2 - 750.0                         |  |
|                                       |                                              |                                         |  |
|                                       |                                              |                                         |  |
|                                       |                                              |                                         |  |
|                                       |                                              |                                         |  |
|                                       |                                              |                                         |  |
|                                       | Inhibit Module                               |                                         |  |
|                                       | Major Fault On Controller If Connection Fail | s While in Run Mode                     |  |
|                                       | Module Fault                                 |                                         |  |
|                                       |                                              |                                         |  |
|                                       |                                              |                                         |  |

- 2. View or specify the following options:
  - **Requested Packet Interval (RPI) (ms).** Sets the RPI rate. This is the rate at which the owner-controller and the module exchange data. For more information about RPI and valid settings, refer to Compact 5000 I/O Digital Modules documentation, PN 5069-UM004.
  - Number (0.2 750.0). Sets RPI interval in milliseconds according to the listed range.
  - Inhibit Module. When selected, allows you to indefinitely suspends a connection between an owner-controller and the module without removing the module from the configuration. Inhibiting the module temporarily disables a module so you can perform an operation such as servicing it. For more information about inhibiting a module, refer to Compact 5000 I/O Digital Modules documentation, PN 5069-UM004.
  - Major Fault on Controller if Connection Fails While in Run Mode. Sets whether a connection failure while the controller is in Run mode causes a major of minor fault.
  - **Module Fault**. Displays information about a module fault that has occurred to aid you in troubleshooting the issue.

#### **3.5.3 Viewing Module Info Options**

Module Info options display module and status information. You use this information to determine the identity of the module, to access module diagnostics, refresh data on the screen, and to reset the module.

1. Access the Module Info dialog:

| Module Properties: Loca                                        | al:1 (5069-OV16F-SC 3.001) ×                                                                                                    | · · · · · · · · · · · · · · · · · · ·                                                                                                    |
|----------------------------------------------------------------|----------------------------------------------------------------------------------------------------|----------------------------------------------------------------------------------------------------|
| General<br>- Connection<br>Module Info<br>- Points<br>- Vendor | Identification         Vendor:       Spectrum Controls, Inc.         Product Type:       General Purpose Discrete         Product Name:       5069-OV16F-SC         Catalog Number:       Series:         Revision:       3.001         Product Code:       5069-OV16F-SC         Serial Number:       008C614E         Manufacture Date:       2020-09-25         Warranty:       80357856 | Status         Major Fault:       None         Minor Fault:       None         Internal State:       Run mode         Configured:       Configured         Owned:       Owned         Module Identity:       Match         Protection Mode:       None         Refresh       Reset Module |
| Status: Running                                                |                                                                                                    | OK Cancel Apply Help                                                                                                    |

- View the following options. All fields are for information only. (Refresh, Reset Module, and Diagnostics and other button functions are listed below the information fields):
  - **Identification**. Displays information that identifies the module such as vendor, product type, product name, catalog number, series, revision, product code, serial number, manufacturer and warranty code.

The product name is read from the module.

• Status. Major/Minor Fault Status. Displays whether there is a major and minor fault.

For a digital module, these options are available:

- EEPROM fault.
- Backplane fault.
- <u>None</u>.
- Internal State Status. Displays the module's current operational state.
- **Configured**. Displays **Yes** or **No** indicating whether the module was configured by the owner controller connected to it. Once a module is configured, it stays configured until the module is reset or power is cycled, even if the owner drops connection to the module.

This applies only to I/O modules.

• **Owned**. Displays **Yes** or **No** indicating whether an owner controller is currently connected to the module.

This applies only to I/O modules.

- **Module Identity**. Displays whether the physical module matches or mismatches with the configuration on General.
- **Protection Mode**. Displays the protection mode of the module when online. The protection mode depends on the module and may include:
  - <u>Explicit</u> protection.
  - <u>Implicit protection</u>.

When the module is offline or if a communication failure to the module occurs, the field is blank.

- **Refresh**. Retrieves and displays the latest values from the module.
- **Reset Module**. Initiates a reset operation on the module, which returns the module to its power-up state by emulating the cycling of power.

- **Diagnostics**. Module diagnostics provide information on a module-wide basis. For example, the Module Diagnostics dialog box indicates the mode within which a module is operating, that is, **Run, Remote Run, Remote Program**, or **Program**. For more information about diagnostics, refer to Compact 5000 I/O Digital Modules documentation, PN 5069-UM004.
- **OK**. Selects dialog choices and/or changes.
- **Cancel**. Cancels changes made to the dialog.
- **Apply**. Applies changes made to the dialog to the selected module.
- Help. Opens the module's online help.
- Status. Lists current module status. The digital output module multicasts fault and status data with point data to the owner and listening controllers. The data is returned via modules that you can monitor in your Studio 5000 application. More information about fault status is provided in the Standard Output Modules Fault and Data Status section later in this chapter.

# 3.5.4 Specifying Points Options

The Points category show the available input filter time values for the module point. You can configure individual output points to specific states when the module is in Program mode or Communications Fault mode. The following output states are available:

- Off.
- On.
- Hold last state.
- 1. Access the Points dialog:

| - General<br>- Connection | Points |              |             |            |              |                                        |                        |             |
|---------------------------|--------|--------------|-------------|------------|--------------|----------------------------------------|------------------------|-------------|
| - Module Info<br>Points   |        | Output S     | tate During | Fault Mode | Output State | Output State when                      | Enable                 | 1           |
| - Vendor                  | Point  | Program Mode | Fault Mode  | Duration   | Final State  | Communications Fail<br>in Program Mode | No Load<br>Diagnostics | Diagnostics |
|                           | 0      | Off v        | Off 🗸       | Forever 🗸  | off 🗸        | Program Mode                           |                        |             |
|                           | 1      | Off 🖌        | Off 🗸       | Forever 🗸  | Off v        | Program Mode                           | 2 0                    |             |
|                           | 2      | Off          | Off 🖌       | Forever 🗸  | off 🗸        | Program Mode                           | 1 0                    |             |
|                           | 3      | 0ff 😠        | 011 🗸       | Forever 🗸  | Off 🖌        | Program Mode                           |                        |             |
|                           | 4      | Off 🔍        | Off 🖌       | Forever 🗸  | Off 🗸        | Program Mode                           | 1 0                    |             |
|                           | 5      | Off 🖉        | Off 🔍       | Forever 👽  | Off 🗸        | Program Mode                           |                        | 5 555       |
|                           | 6      | Off 🖉        | Off 🖌       | Forever 😾  | Off 🖌        | Program Mode                           | 2 0                    | S           |
|                           | 7      | Off 🔍        | Off 🔍       | Forever 👳  | Off 🗸        | Program Mode                           |                        | 1           |
|                           | 8      | Off 🖌        | Off 🗸       | Forever 🗸  | Off 🗸        | Program Mode                           | 1                      |             |
|                           | 9      | Off 🖉        | Off 🔍       | Forever 👳  | Off 🖌        | Program Mode                           |                        | 1. 100      |
|                           | 10     | Off 🔍        | Off 🗸       | Forever 👳  | Off 🗸        | Program Mode                           | 2 🗆                    |             |
|                           | 11     | Off 🖉        | Off 🗸       | Forever 🗸  | Off 🗸        | Program Mode                           |                        | 2. 344      |
|                           | 12     | Off 🔍        | Off 🖌       | Forever 😒  | Off 🖌        | Program Mode                           |                        |             |
|                           | 13     | Off 🗸        | Off 🗸       | Forever 🗸  | Off v        | Program Mode                           |                        | 1. 54       |
|                           | 14     | Off 🗸        | Off 🖌       | Forever 🖌  | Off 🖌        | Program Mode                           | 2                      |             |
|                           | 15     | Off 🔍        | Off 🗸       | Forever 👳  | Off 🗸        | Program Mode                           |                        | 5 55        |

2. Select one of the above options for each point in the list.

For more information about specifying point options, refer to Configurable Point-level Output State in Program Mode or Communications Fault Mode later in this chapter.

#### **3.5.5 Vendor Information**

The Vendor options list Name, Address, Contact, and Technical Support information for the module manufacturer:

| : General                           | Vendor                                                                                                    |
|-------------------------------------|----------------------------------------------------------------------------------------------------|
| Connection<br>Module Info<br>Points | Spectrum Controls Inc.         P.O. Box 5533         Bellevue, WA 98006         (425) 746-9481         Web Address:         http://www.spectrumcontrols.com         Basic Module Information Help:         C:\Program Files (x86)\RSLogix 5000 Module Pro         Technical Support:         USA       (440) 646-6900         United Kingdom       01908 635230 |

#### 3.5.6 Software Versioning

The software version tracks major and minor revisions for end users.

The shipped software version begins at version 2.n.

Once released, the major revision is typically incremented if new features are introduced to the product. Otherwise only the minor revision is incremented.

#### 3.5.7 Software Updates

In-field updating of the software by the end user is not supported.

# Section 3.6 System Functions

# **3.6.1 Configurable Point-level Output State in Program Mode or Communications Fault Mode**

You can configure individual output points to specific states when the module is in Program mode or Communications Fault mode.

The following output states are available:

- Off.
- On.
- Hold last state.

|       | Output \$   | Fault M      |         |
|-------|-------------|--------------|---------|
| Point | Program Mod | e Fault Mode | Durati  |
| 0     | Off 🕔       | off 🗸        | Forever |
| 1     | On          | Off 🗸        | Forever |
| 2     | Off         | Off 🗸 🗸      | Forever |
| 3     | Hold        | Off 🗸 🗸      | Forever |
| 4     | Off 📐       | , Off 🗸 🗸    | Forever |
| 5     | Off 📃       | , Off 🗸 🗸    | Forever |
| 6     | Off 📃       | , Off 🗸 🗸    | Forever |

### 3.6.2 Output Behavior Immediately After a Connection Fault

When the connection between an owner-controller and output module breaks, the output can behave in the following ways, depending on how the Fault Mode parameter is configured:

- Turn off Default.
- Transition to a specific, user-defined value.
- Hold its last state.

If you configure the output to hold its last state, the output remains at that state value until the following occurs:

- The connection to the owner-controller is re-established.
- The output returns to normal operation, as defined in the module configuration.

The output state remains as commanded if Fault State Duration is set to Forever.

If the Fault State Duration is set to a value other than Forever, the output state changes to a user-configurable Final Fault State after the specified time period elapses.

| <br>- |              |              | -        |  |
|-------|--------------|--------------|----------|--|
|       | Output 9     | Fault Mod    |          |  |
| Point | Program Mode | e Fault Mode | Duration |  |
| 0     | Off 🔍        | Off 🗸 🗸      | Forever  |  |
| 1     | Off 🔍        | On           | Forever  |  |
| 2     | Off 🔍        | Off          | Forever  |  |
| 3     | Off 🔍        | , Hold       | Forever  |  |
| 4     | Off 🔍        | , Off 🗸      | Forever  |  |
| 5     | Off 🔍        | , Off 🗸      | Forever  |  |
|       |              |              | _        |  |

#### **Fault State Duration After Connection Fault**

If you configure the output to transition to a specific value after the connection breaks, you must define how long the output remains at the specified value before it transitions to a Final Fault State.

You can configure the output to remain at the specific value for the following times:

- Forever
- 1 second
- 2 seconds
- 5 seconds
- 10 seconds

After the Fault State Duration time expires, the output transitions to user-defined Final Fault State Value.

|      |   | Output St    | ate During | Fault Mode | Output State |              |
|------|---|--------------|------------|------------|--------------|--------------|
| Poin |   | Program Mode | Fault Mode | Duration   | Final State  | in Program 1 |
|      | 0 | Off 🗸        | Off 🗸      | Forever 🗸  | Off 🗸        | Program Mode |
|      | 1 | Off 🗸        | Off 🗸      | Forever    | Off 🗸        | Program Mode |
|      | 2 | Off 🗸        | Off 🗸      | 1 s        | Off 🗸        | Program Mode |
|      | 3 | Off 🗸        | Off 🗸      | 2 s        | Off 🗸        | Program Mode |
|      | 4 | Off 🗸        | Off 🗸      | 5 s        | Off 🗸        | Program Mode |
|      | 5 | Off 🗸        | Off 🗸      | 10 s       | Off 🗸        | Program Mode |
|      | 6 | Off 🗸        | Off 🗸      | Forever 🗸  | Off 🗸        | Program Mode |
|      | 7 | Off 🗸        | Off 🗸      | Forever 🧹  | Off 🗸        | Program Mode |

#### **Final Fault State Value**

The Final Fault State value defines the value to which the output goes after the Fault State Duration time expires.

You set the value in the C.Ptxx.FaultFinalState tag. For more information on modules, see Appendix B, Module Tag Tables.

|        | Fault Mode Output State |             |     |  |  |  |  |  |  |
|--------|-------------------------|-------------|-----|--|--|--|--|--|--|
|        | Duration                | Final State | C   |  |  |  |  |  |  |
| ~      | Forever 🗸               | Off ∨       | Pro |  |  |  |  |  |  |
| ~      | Forever 🗸               | Off         | Pro |  |  |  |  |  |  |
| ~      | Forever 🗸               | On          | Pro |  |  |  |  |  |  |
| $\sim$ | Forever 🧹               | Off 🗸       | Pro |  |  |  |  |  |  |
| $\sim$ | Forever 🗸               | Off 🗸       | Pro |  |  |  |  |  |  |
|        | Forever                 | Off         | Pro |  |  |  |  |  |  |

### **Output State Once Connection Is Re-established**

Once the connection between the owner-controller and output module is reestablished, the output resumes normal operation.

To see where to configure the Connection Fault Handling parameters, see the following:

| 9      | Fault Mode | Output State | Output State when  | Enable                 |             |
|--------|------------|--------------|--------------------|------------------------|-------------|
| lode   | Duration   | Final State  | in Program Mode    | No Load<br>Diagnostics | Diagnostics |
| $\sim$ | Forever 🗸  | Off 🗸        | Program Mode 🛛 🗸 🗸 |                        |             |
| $\sim$ | Forever 🗸  | Off 🗸        | Program Mode       |                        |             |
| $\sim$ | Forever 🗸  | Off 🗸        | Fault Mode         |                        |             |
| $\sim$ | Forever 🗸  | Off 🗸        | Program Mode 🔍     |                        |             |
| $\sim$ | Forever 🗸  | Off 🗸        | Program Mode 🔍 🗸   |                        |             |
| $\sim$ | Forever 🗸  | Off 🗸        | Program Mode 🔍     |                        |             |
| $\sim$ | Forever 🗸  | Off 🗸        | Program Mode 🔍     |                        |             |
|        |            |              |                    |                        |             |

#### Points

|       | Output State During |        |            |        | Fault Mode Output State |        |            | Output State when |                                        | Enable |                        |             |
|-------|---------------------|--------|------------|--------|-------------------------|--------|------------|-------------------|----------------------------------------|--------|------------------------|-------------|
| Point | Program Mo          | de     | Fault Mode | e      | Duratio                 | n      | Final Stat | e                 | Communications Fail<br>in Program Mode |        | No Load<br>Diagnostics | Diagnostics |
| 0     | Off                 | $\sim$ | Off        | $\sim$ | Forever                 | $\sim$ | Off .      | $\sim$            | Program Mode                           | $\sim$ |                        |             |
| 1     | Off                 | $\sim$ | Off        | $\sim$ | Forever                 | $\sim$ | Off .      | $\sim$            | Program Mode                           | $\sim$ |                        |             |
| 2     | Off                 | $\sim$ | Off        | $\sim$ | Forever                 | $\sim$ | Off .      | $\sim$            | Program Mode                           | $\sim$ |                        |             |
| 3     | Off                 | $\sim$ | Off        | $\sim$ | Forever                 | $\sim$ | Off .      | $\sim$            | Program Mode                           | $\sim$ |                        |             |
| 4     | Off                 | $\sim$ | Off        | $\sim$ | Forever                 | $\sim$ | Off .      | $\sim$            | Program Mode                           | $\sim$ |                        |             |
| 5     | Off                 | $\sim$ | Off        | $\sim$ | Forever                 | $\sim$ | Off .      | ~                 | Program Mode                           | $\sim$ |                        |             |
| 6     | Off                 | $\sim$ | Off        | $\sim$ | Forever                 | $\sim$ | Off .      | $\sim$            | Program Mode                           | $\sim$ |                        |             |
| 7     | Off                 | $\sim$ | Off        | $\sim$ | Forever                 | $\sim$ | Off .      | $\sim$            | Program Mode                           | $\sim$ |                        |             |
| 8     | Off                 | $\sim$ | Off        | $\sim$ | Forever                 | $\sim$ | Off .      | $\sim$            | Program Mode                           | $\sim$ |                        |             |
| 9     | Off                 | $\sim$ | Off        | $\sim$ | Forever                 | $\sim$ | Off .      | ~                 | Program Mode                           | $\sim$ |                        |             |
| 10    | Off                 | $\sim$ | Off        | $\sim$ | Forever                 | $\sim$ | Off .      | ~                 | Program Mode                           | $\sim$ |                        |             |
| 11    | Off                 | $\sim$ | Off        | $\sim$ | Forever                 | $\sim$ | Off .      | ~                 | Program Mode                           | $\sim$ |                        |             |
| 12    | Off                 | $\sim$ | Off        | $\sim$ | Forever                 | $\sim$ | Off .      | $\sim$            | Program Mode                           | $\sim$ |                        |             |
| 13    | Off                 | $\sim$ | Off        | $\sim$ | Forever                 | $\sim$ | Off        | ~                 | Program Mode                           | $\sim$ |                        |             |
| 14    | Off                 | $\sim$ | Off        | $\sim$ | Forever                 | $\sim$ | Off        | ~                 | Program Mode                           | $\sim$ |                        |             |
| 15    | Off                 | $\sim$ | Off        | $\sim$ | Forever                 | $\sim$ | Off        | ~                 | Program Mode                           | $\sim$ |                        |             |

#### Forcing

Use a force to override data that your logic either uses or produces:

- Test and debug your logic.
- Temporarily maintain normal system operations when an input or output device has failed.

Use forces only as a temporary measure. They are not intended to be a permanent part of your application.

### **Enable Forces**

For a force to take effect, you enable forces. You can only enable and disable forces at the controller level.

- You can enable I/O forces and SFC forces separately or simultaneously.
- You cannot enable or disable forces for a specific module, tag collection, or tag element.

# HAZARD OF INJURY TO PERSONNEL OR DAMAGE TO EQUIPMENT.

Forcing can cause unexpected machine motion that could injure personnel. Before you use a force, determine how the force affects your machine or process and keep personnel away from the machine area.

- Enabling I/O or SFC forces causes your machine or process to go to another state or phase.
- Removing forces can still leave forces in the enabled state.
- If forces are enabled and you install a force, the new force immediately takes effect.

| No Forces    |     | No Edits 🔒            |   | <ul> <li>♦ Fav</li> </ul> | vorites Add |
|--------------|-----|-----------------------|---|---------------------------|-------------|
| <b>→</b> ₽ × | 🛙 м | I/O Forcing           | • | Enable All I/O Forces     | rst_Proje   |
|              | Sco | SFC Forcing           | • | Disable All I/O Forces    |             |
|              |     | Controller Properties |   | Remove All I/O Forces     | Value       |
|              |     |                       |   |                           | value       |

### **Disable or Remove a Force**

To stop the effect of a force and let your project execute as programmed, disable or remove the force:

- You can disable or remove I/O and SFC forces simultaneously or separately.
- When you remove a force on an alias tag, you also remove the force on the base tag.

### **GSV Instruction**

This example shows how to use a GSV instruction to get the status of forces.

-GSV-Get System Value Class Name Module Instance Name Attribute Name ForceStatus Dest Force\_Status ?? Force\_Status.0 Forces\_Installed ЭE  $\odot$ Force\_Status.1 Forces\_Enabled 3 E  $\odot$ 

For the purposes of this example, Force\_Status is a DINT tag.

#### Data Echo

Data Echo automatically multicasts point data values that match the digital value that was sent to the screw terminals of the module then.

| Fault                                                     | Description                                                                                                    |  |
|-----------------------------------------------------------|----------------------------------------------------------------------------------------------------|--|
| ConnectionFaulted <sup>9</sup>                            | The owner-controller loses its connection to the module.                                                        |  |
| Ptxx.Fault                                                | The point data quality is bad.                                                                                  |  |
| Ptxx.NoLoad                                               | A no-load condition exists on the point.                                                                        |  |
| Ptxx.ShortCircuit                                         | A short-circuit condition exists on the point.                                                                  |  |
| Ptxx.FieldPowerOff A field power lost condition exists of |                                                                                                    |  |
| Status                                                    |                                                                                                    |  |
| RunMode                                                   | The module is in Run Mode.                                                                                      |  |
| DiagnosticActive                                          | Indicates if any diagnostics are active or if the prognostics threshold is reached.                             |  |
| DiagnosticSequenceCount                                   | The count increments each time that a diagnostic condition is detected or removed.                              |  |
| Ptxx.Data                                                 | The point input status is 0 or 1.                                                                               |  |
| Ptxx.Uncertain                                            | The point data can be imperfect.                                                                                |  |
| Uncertain <sup>9</sup>                                    | The module is operating outside its designed<br>operating range if data is under manual or<br>override control. |  |

#### **Standard Output Modules - Fault and Data Status**

<sup>&</sup>lt;sup>9</sup> This tag provides module-wide data an affects all channels simultaneously.

| ▲ Local:1:I                       | {}  |
|-----------------------------------|-----|
| Local:1:1.ConnectionFaulted       | 0   |
| Local: 1: I. Diagnostic Active    | 0   |
| Local:1:I.DiagnosticSequenceCount | 0   |
| ▲ Local:1:I.Pt00                  | {}  |
| Local:1:I.Pt00.Data               | 0   |
| Local:1:I.Pt00.Fault              | 0   |
| Local:1:I.Pt00.NoLoad             | 0   |
| Local:1:I.Pt00.ShortCircuit       | 0   |
| Local:1:I.Pt00.Uncertain          | 0   |
| ▶ Local:1:LPt01                   | { } |

#### **Field Power Loss Detection**

The Field Power Loss Detection feature monitors for the loss of power at an output module point. When field power to the module is lost, a point-level fault is sent to the controller to identify the exact point faulted.

Field Power Loss Detection has a corresponding tag that can be examined in the user program if a fault occurs.

#### Fault and Status Reporting

The digital output modules multicast fault and status data with point data to the owner and listening controllers. The data is returned via modules that you can monitor in your Logix Designer application.

#### **No Load Detection**

No Load Detection detects when a wire is disconnected from the output or a missing load for each output point.

For standard modules, No Load Detection occurs only when the output point is in the Off state.

#### **Short-Circuit Protection**

Short-Circuit Protection helps prevent damage to the output that can result when more current is present at the output than it can handle.

I.Ptxx.ShortCircuit tag is used for short-to-high or channel-to-channel shorts, which do not occur over current.

When a short-circuit occurs, the output is immediately turned off.

#### **Thermal Shutoff**

Thermal Shutoff helps prevent damage to the output that can result when an output gets hotter than it can handle.

#### **Output Driver Communication Error**

When communication is lost between module and output driver, all outputs are turned off.

#### **Time-scheduled Output Control**

You can schedule times for module outputs to turn On or Off. The time schedules use units in nanoseconds.

The timing of scheduled outputs modules are as follows:

- $\pm 10$  microseconds accuracy.
- 1 ns resolution.

The module must be time synced or schedules are not applied.

Time-scheduled output control is used with the Motion Arm Output Cam (MAOC) instruction. The MAOC instruction enables position-based output control in these ways:

- Uses the position of any motion axis in a Logix 5000<sup>™</sup> control system as the position reference.
- Updates the outputs based on the motion axis position at the motion group coarse update rate, typically 1...32 ms.

The instruction can update standard digital output modules at the coarse update rate. However, some high-speed applications require a higher degree of accuracy. The scheduled output modules improve the accuracy of the MAOC instruction by supporting the ability to schedule output On and Off times. All scheduling configuration for the On and Off times of an output is completed through the MAOC instruction. The instruction then updates values in the output s of the module that define the scheduled output behavior.

#### 3.6.3 Use a MAOC Instruction with Standard Output Module

To use a MAOC instruction with schedule outputs on an output module, complete the following steps.

- 1. If necessary, add an output module to your Logix Designer application project.
- 2. From the Module Properties dialog box, click **Change** to access the Module Definition parameters:

| - General   | General                     |                                                       |        |
|-------------|-----------------------------|-------------------------------------------------------|--------|
| Module Info | Type:                       | 5069-OV16F-SC 16 Point 24V DC High Speed Output, Sink |        |
| ·· Vendor   | Vendor:                     | Spectrum Controls, Inc.                               |        |
|             | Parent:                     | Local                                                 |        |
|             | Na <u>m</u> e:              | 0V16F Sl <u>ot</u> : 2                                | $\sim$ |
|             | Description:                |                                                       |        |
|             | _                           |                                                       |        |
|             |                             |                                                       |        |
|             |                             | ~                                                     |        |
|             | Module Defin                | nition                                                |        |
|             | Series:                     | в                                                     |        |
|             | Revision:                   | 3.001                                                 |        |
|             | Electronic Ke               | eying: Compatible Module                              |        |
|             |                             |                                                       |        |
|             | Connection:                 | Data                                                  |        |
|             | Connection:<br>Output Data: | : Data<br>a: Data                                     |        |
|             | Connection:<br>Output Data: | : Data<br>a: Data                                     |        |

3. From the Module Definition dialog box, from the **Output Data** field, select **Scheduled Data** and click **OK**:

| Module Definition    |                            | × |
|----------------------|----------------------------|---|
| Series:<br>Revision: | B V<br>3 V 001 V           |   |
| Connection:          | Data                       |   |
| Output Data:         | Data V                     |   |
|                      | Data                       |   |
|                      | Scheduled Data Packed Data |   |
|                      |                            |   |
|                      |                            |   |
|                      |                            |   |
|                      |                            |   |
|                      |                            |   |
|                      |                            |   |
|                      |                            |   |
| ОК                   | Cancel Help                |   |

- 4. Click **OK** to close the Module Properties dialog box.
- 5. Add an MAOC instruction to your logic.
- 6. In the MAOC instruction, use the module output tag in the Output operand, for example **Adapter:1:0** for the output module and shown below.

| Enable Output CAM |                                                                                                    |  |  |  |  |
|-------------------|----------------------------------------------------------------------------------------------------|--|--|--|--|
| Output_Cam.Enable | MAOC<br>Motion Arm Output Cam<br>Axis Ref_MasterAxis<br><em00_master><br/>Execution Target 0<br/>Motion Control Output_Cam.Enable_Control<br/>Output Local:1:0<br/>(IP)<br/>?? ←<br/>Input Output_Cam.Input<br/>6 ←<br/>Output Cam Output_Cam_Clock[0]<br/>×</em00_master> |  |  |  |  |

For more information on how to use an MAOC instruction in general, see the following:

- Logix5000 Controllers Motion Instructions Reference Manual, publication MOTION-RM002.
- Position-based Output Control with the MAOC Instruction Application Technique, publication 1756-AT017.

# **Technical Assistance**

Note that your module contains electronic components which are susceptible to damage from electrostatic discharge (ESD). An electrostatic charge can accumulate on the surface of ordinary plastic wrapping or cushioning material. In the unlikely event that the module should need to be returned to Spectrum Controls, please ensure that the unit is enclosed in approved ESD packaging (such as static-shielding / metalized bag or black conductive container). Spectrum Controls reserves the right to void the warranty on any unit that is improperly packaged for shipment.

RMA (Return Merchandise Authorization) form required for all product returns. For further information or assistance, please contact your local distributor, or call the Spectrum Controls Technical Support at +1 (425) 746-9481:

For Rockwell Automation Compatible I/O Products:

- USA 1-440-646-6900 (US/global, English only
- United Kingdom +44 0 1908 635 230 (EU phone, UK local)
- Australia, China, India, 1-800-722-778 or +61 39757 1502 and other East Asia locations:
  - Mexico 001-888-365-8677
  - Brazil 55-11-5189-9500 (general support)
  - Europe +49-211-41553-630 (Germany/general support)

or send an email to support@spectrumcontrols.com.

# Declaration of Conformity

Available upon request.

•

•

# **Appendix A Manually Importing an AOP**

This appendix explains how to manually import an AOP .ACD file into Studio 5000 software:

- 1. Download the latest, zipped, module AOP from Spectrum Controls website, https://www.spectrumcontrols.com, and save the file to a local folder on your computer (normally the Downloads folder).
- 2. Extract the contents of the zipped folder using the default folder name and location.

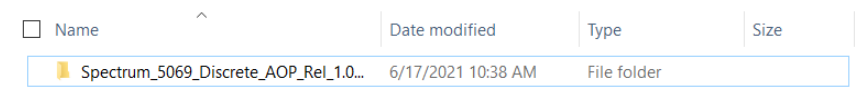

3. Open the folder and run MPSetup.exe:

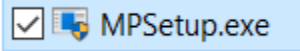

- 4. Confirm that you wish to run this software when asked if you wish to do so by your Windows operating system.
- 5. Follow the prompts provided by the RSLogix5000 Module Profiles Setup Wizard:

| 🕼 RSLogix 5000 Module Profiles Setup                                                                                                    | s <del></del> 8 |       | ×   |
|----------------------------------------------------------------------------------------------------|-----------------|-------|-----|
| Welcome to the RSLogix 5000 Module Profiles Setup<br>Wizard.                                                                                                    |                 |       |     |
| The RSLogix 5000 Module Profiles Setup Wizard provides for the<br>installation of these groups of RSLogix 5000 Module Profiles.                                                   |                 |       | _   |
| 1.01.04<br>Spectrum Controls 5069 Discrete Output Module Profiles<br>1.01.04<br>Logix Designer Motion Database<br>34.04.5676<br>Rockwell Automation Catalog Services<br>2.05.5676 |                 |       |     |
|                                                                                                    | Deta            | ails  |     |
|                                                                                                    |                 |       | . 1 |
| < <u>B</u> ack <u>N</u> ext >                                                                                                    |                 | Cance | 8   |

These prompts include accepting the license agreement, choosing to install the module profiles, and selecting which module profiles you wish to install.

6. Click **Finish** to complete the installation.

The newly imported module(s) are now available as a selection from the Expansion Modules list.

# **Appendix B Module Tag Tables**

This section provides data type, definition, and valid value information for System Tags. Module tags are created when you add a module to the Logix Designer application project.

The set of tags that are associated with the 5069-OV16F-SC module are listed below. However, the choices that you make in the Module Definition dialog box define the connection and the tags. For example, if you use a Listen Only Connection, the Logix Designer application creates only Input tags for that module.

The following types of tags are described in this Appendix.

- Configuration
- Output
- Input

# **Module Configuration Tags**

| Name                         | Size | Definition                                                                                                    | Valid Values                                                                                                    |
|------------------------------|------|----------------------------------------------------------------------------------------------------|----------------------------------------------------------------------------------------------------|
| Ptxx.FaultMode               | BOOL | Selects the behavior the output channel takes if a communication fault occurs. FaultValue defines the value to go to when set to user-defined value.      | 0 = Hold last state<br>1 = Go to a user-defined value                                                                                                    |
| Ptxx.FaultValue              | BOOL | Defines the value that the output assumes if a communication fault occurs when FaultMode = $0$ .                                                          | 0 = Off<br>1 = On                                                                                                    |
| Ptxx.ProgMode                | BOOL | Selects the behavior that the output takes when<br>transitioned into Program mode. ProgValue defines<br>thevalue to go to when set to user-defined value. | 0 = Hold last state<br>1 = Go to a user-defined value                                                                                                    |
| Ptxx.ProgValue               | BOOL | Defines the value that the output takes when the<br>connection transitions to Program mode if the<br>ProgModebit is set to "User-Defined Value".          | 0 = The output state is Off during Program<br>mode.<br>1 = The output state is On during Program<br>mode.                                                       |
| Ptxx.FaultFinalState         | BOOL | If FaultValueStateDuration is nonzero, determines the final Output state after the configured FaultValueStateDurationtime-out occurs.                     | 0 = The output state is Off after the<br>FaultValueStateDuration time expires.<br>1 = The output state is On after the<br>FaultValueStateDuration time expires. |
| Ptxx.ProgramToFaultEn        | BOOL | Determines if an output transitions to the Fault<br>Mode if the connection faults while in Program<br>Mode.                                               | 0 = Stay in Program Mode<br>1 = Go to Fault mode                                                                                                    |
| Ptxx.NoLoadEn                | BOOL | Enables no load detection for output channels.                                                                                                    | 0 = Disable<br>1 = Enable                                                                                                    |
| Ptxx.FaultValueStateDuration | SINT | This value determines the length of time the Fault<br>Modestate is held before the FaultFinalState being<br>applied.                                      | 0 = Hold forever (default).<br>1, 2, 5, or 10 seconds                                                                                                    |

# **Output Table**

| Name     | Size | Definition                                                                                                    | Valid Values        |
|----------|------|----------------------------------------------------------------------------------------------------|---------------------|
| TimeBase | LINT | Indicates the TimeBase for all schedule times in a scheduled output consumed assembly or channel. The TimeBase + The Schedule[n].TimeOffset determines the time for the schedule. Base/Offset scheme that is used to fit enough schedules into the assembly. | Any positive value. |

| Name                        | Size       | Definition                                                                                                    | Valid Values                |
|-----------------------------|------------|----------------------------------------------------------------------------------------------------|-----------------------------|
| txx.Data                    | BOOL       | Current input value.                                                                                                    | 0 = Off                     |
|                             |            |                                                                                                    | 1 = On                      |
| Ptxx.ScheduleEn             | BOOL       | Specifies the use of normal output data or scheduled                                                                                                    | 0 = Normal output data      |
|                             |            | data.                                                                                                    | 1 = Scheduled data          |
| Schedulex                   | SINT       | Indicates which schedule to load from 32 available                                                                                                    | 132 = Valid schedule        |
|                             | schedules. |                                                                                                    | 0, 129255 = No schedule     |
| Schedulex.ID                | SINT       | There are 32 schedules available (for Neo R1 products).Indicates which schedule to load.                                                                   | 132 = Valid schedule        |
|                             |            |                                                                                                    | 0 or $129255 = No$ schedule |
| Schedulex.SequenceNumber    | SINT       | Indicates that the schedule information is valid and toprocess this schedule.                                                                              | All values.                 |
| Schedulex.OutputPointSelect | SINT       | Selects the output point that this schedule applies to.<br>0xFF means no output point selected.                                                            | 015                         |
| Schedulex.Data              | BOOL       | Output data to be applied at time that is specified in schedule.                                                                                           | 0 or 1                      |
| Schedulex.TimeOffset        | DINT       | Offset from schedule base time. Used for<br>scheduled output consumed tags. Base/Offset<br>scheme that is used to fit enough schedules in the<br>assembly. | All values.                 |

# Input Table

| Name                     | Size | Definition                                                                                                    | Valid Values                                                                                                    |
|--------------------------|------|----------------------------------------------------------------------------------------------------|----------------------------------------------------------------------------------------------------|
| Ptxx.NoLoad              | BOOL | Indicates that the signal wire has been disconnected<br>from one of its terminals or the RTB has been<br>removed. Used with Output channels.                                                                                                    | 0 = No fault<br>1 = Fault                                                                                                    |
| Ptxx.ShortCircuit        | BOOL | Indicates an output short circuit or overcurrent.                                                                                                    | 0 = No short circuit<br>1 = Short circuit or overcurrent                                                                                                    |
| Schedulex                | SINT | Indicates which schedule to load from 32 available schedules.                                                                                                    | 132 = Valid schedule<br>0, 129255 = No schedule                                                                                                    |
| Schedulex.State          | SINT | Current state of the Tagschedule at index <i>x</i> .                                                                                                    | <ul> <li>0 = Inactive</li> <li>1 = Active – schedule is next to be applied to any of the outputs.</li> <li>2 = Current – schedule is not the next to be applied one of the outputs.</li> <li>3 = Expired – schedule has been applied.</li> <li>4 = Discarded – schedule dut mask was off, or the requested schedule was late (received after its schedule application time), and a more recent schedule has already been applied to that output point.</li> <li>5 = Late – received schedule after the time it is to be applied.</li> </ul> |
| Schedulex.ScheduleNumber | SINT | Echo of ScheduleNumber from the output image.                                                                                                    | 03                                                                                                    |
| LateScheduleCount        | INT  | Count of schedules that arrive late. That is, the<br>arrival time is after scheduled time. Counter rolls<br>over every 65535 late updates. The output is still be<br>driven to new state if this is the most recent<br>schedule for that point. Useful in indicating that<br>network delays/losses are causing scheduling<br>issues. | All values.                                                                                                    |

| Name              | Size | Definition                                                                                                    | Valid Values |
|-------------------|------|----------------------------------------------------------------------------------------------------|--------------|
| LostScheduleCount | INT  | Increments whenever the schedule sequence<br>number in the output tag skips a value, which can<br>indicate a lost schedule. Counter rolls over every<br>65535 lost updates. | All values.  |

Module Tag Tables

# Index

Add On Profile (AOP) 3-4 AOP manual importation A-1 Block diagram 1-13 Declaration of Conformity 3-22 Electrostatic Discharge prevent 2-3 EMC Directive 2-1 Environmental specifications 1-9 Hardware specifications 1-5 Hardware Features 1-11 Hazardous Location 2-3 Installation and Wiring 2-1 LED indicator information 1-11 Module description 2-6 mounting 2-5 Overview 1-1 Mounting DIN rail 2-8 module 2-5

Noise 2-4 Parts List 2-5 Power remove 2-4 **Removable Terminal Block** specification for, 2-2 Remove Power 2-4 Safety Test specifications 1-11 Software updating 3-13 Specifications environmental 1-9 hardware 1-5 safety test 1-11 System description 1-1 Technical Assistance 3-22 Technical support contact information, vii Version Software 3-13 Wiring Diagram 2-11

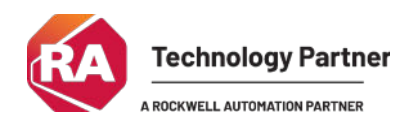

©2020-2025, Spectrum Controls, Inc. All rights reserved. Specifications subject to change without

notice. Micro800 is a trademark of Rockwell Automation.

Corporate Headquarters Spectrum Controls Inc. 1705 132<sup>nd</sup> Ave NE, Bellevue, WA 98005 Fax: 425-641-9473 Tel: 425-746-9481

> Web Site: www.spectrumcontrols.com E-mail: spectrum@spectrumcontrols.com

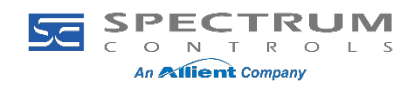